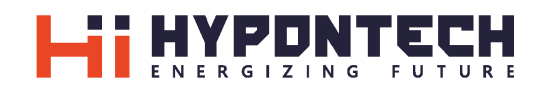

## User Manual

HPK-1000 / HPK-1500 / HPK-2000 HPK-2500 / HPK-3000 Updated Dec 2020

## LAW PROVISIONS

The information in these documents is the property of Suzhou Hypontech Co., Ltd. hereafter refer to Hypontech.

No part of this document may be reproduced, stored, or transmitted, in any form or by any means, without the prior written permission of Hypontech.

Internal reproduction used solely for the purpose of product evaluation or other proper use is allowed and does not require prior approval.

Hypontech makes no representations of warranties, express or implied, with respect to this documentation or any of the equipment and/or software it may describe, including (with no limitation) any implied warranties of utility, merchantability, or fitness of any particular purpose. All such representations or warranties are expressly disclaimed. Neither Hypontech nor its distributors or dealers shall be liable for any indirect, incidental, or consequential damages under any circumstances. The exclusion of implied warranties may not apply in all cases under some statutes, and thus the above exclusion may not apply.

Specifications are subject to change without notice. Every attempt has been made to make this document complete, accurate and up-to-date. Readers are cautioned, however, that product improvements and field usage experience may cause Hypontech to make changes to these specifications without advance notice, or per contract provisions in those cases where a supply agreement requires advance notice. Hypontech shall not be responsible for any damages, including indirect, incidental or consequential damages, caused by reliance on the material presented, including, but not limited to, omissions, typographical errors, arithmetical errors or listing errors in the content material.

#### HYPONTECH WARRANTY

You can download the current warranty conditions from the Internet at <u>www.hypontech.com</u>. To require assistant from Hypontech, please read <u>CONTACT</u>.

#### Trademarks

All trademarks are recognized, even if not explicitly identified as such. Missing designations do not mean that a product or brand is not a registered trademark.

## **INFORMATION ON THIS DOCUMENT**

## Target Group

This document is intended for qualified persons and end users.

Tasks marked with a warning symbol and the caption "<u>Qualified Persons</u>" require associated skills to avoid and deal with the dangers and risks in installing and using the product and tools described in this document.

Tasks not marked do not require particular qualifications and skillsets, and therefore can be performed by end users.

### **Qualified Persons**

Qualified persons should be familiar and understand all safety regulations and are aware of the potential risks to perform the activities marked in this document.

For qualified persons, the following knowledge and skills are required:

- Knowledge of how an inverter works and is operated
- Knowledge of all applicable standards and directives, including country-specific grid conditions and regulatory guidelines
- Knowledge and training of how to minimize and deal with dangers and risks associated with using, installing, and repairing electrical devices and installations
- Knowledge and training of the installation and commissioning of electrical devices associated with PV systems
- Knowledge and training of and compliance with this document and all safety information
- Knowledge of warranty terms and conditions associated with the product described in this document

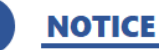

## Hereby qualified personnel means he/she has the valid license from the local authority in:

- Installing electrical equipment and PV power systems (up to 100V).
- Applying all applicable installation codes.
- Analyzing and reducing the hazards involved in performing electrical work.
- Selecting and using Personal Protective Equipment (PPE).

### **End Users**

End users can be referred to any who intend to use the product described in this document and should avoid performing tasks marked in this document with requirement on qualified persons.

End users should use this document for a comprehensive understanding of the features and functions involved in the product, and as a guideline for performing unmarked tasks by themselves.

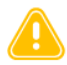

WARNING

**DO NOT** use this product unless it has been successfully installed by qualified personnel in accordance with the instruction of <u>Section Installation</u> in this document.

### **Content in the document**

This document describes the unpacking, mounting, installation, commissioning, startup, operation, troubleshooting, maintenance, and disconnection of the product as well as the operation of the product user interface (including communication). Applicable inverter models are listed below:

- HPK-1000
- HPK-1500
- HPK-2000
- HPK-2500
- HPK-3000

This document, as well as any data and illustrations included herein, are reduced to the essential information for the user's guidance, and therefore may deviate from the real product. Update of this document may not be announced but is recorded in the version history.

For the latest version of this document and further information on the described product, please visit HYPONTECH website at <u>www.hypontech.com</u>.

To require assistant from Hypontech, please read CONTACT.

Copyright © 2020 Suzhou Hypontech Co., Ltd. All rights reserved.

## Symbols in the document

DANGER

**DANGER** indicates a hazardous situation which, if not avoided, will result in death or severe injury.

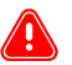

#### WARNING

**WARNING** indicates a hazardous situation which, if not avoided, can result in death or severe injury or moderate injury.

## <u>CAUTION</u>

**CAUTION** indicates a hazardous situation which, if not avoided, can result in minor or moderate injury.

NOTICE

**NOTICE** indicates a situation which, if not avoided, that can result in property damage

## SAFETY INSTRUCTIONS

### 

#### Danger due to electrical shock and high voltage

**DO NOT** touch the operating component of the inverter, it might result in burning or death. **TO** prevent risk of electric shock during installation and maintenance, please make sure that the AC and DC terminals are plugged out. **DO NOT** stay close to the instruments while there is severe weather conditions including storm, lightening etc.

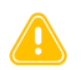

#### WARNING

The installation, service, recycling and disposal of the inverters must be performed by qualified personnel only in compliance with national and local standards and regulations. Please contact your dealer to get the information of authorized repair facility for any maintenance or repairmen.

Any unauthorized actions including modification of product functionality of any form will affect the validation of warranty service. Hypontech may deny the obligation of warranty service accordingly.

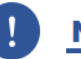

#### NOTICE

#### **Public utility only**

The PV inverter designed to feed AC power directly into the public utility power grid.

**DO NOT** connect AC output of the device to any private AC equipment.

## <u>CAUTION</u>

Risk of damage due to improper modifications. Never modify or manipulate the inverter or other components of the system.

#### **IMPORTANT INSTRUCTIONS**

- All persons who are responsible for mounting, installation, commissioning, maintenance, tests, and service of HYPONTECH inverter products must be suitably trained and qualified for corresponding operations. They **MUST** be experienced and have knowledge of operation safety and professional methods. All installation personnel must have knowledge of all applicable safety information, standards, directives, and regulations.
- 2. The product must ONLY be connected and operated with PV arrays of protection class II, in accordance with IEC 61730, application class A. The PV modules must also be compatible with this product. Power resources other than compatible PV arrays **MUST** not be connected and operate with the product.
- 3. When designing or constructing a PV system, all components **MUST** remain in their permitted operating ranges, and their installation requirements **MUST** always be fulfilled.
- 4. Under exposure to sunlight, the PV array may generate dangerous output in DC voltage. Contacts with the DC wires, conductors and live components in the inverter may result in

lethal shocks.

- 5. High voltages in inverter could cause lethal electrical shocks. Before proceeding any work, including maintenance and/or service, on the inverter, fully disconnect it from all DC input, AC grid and other voltage sources. There **MUST** be a 5-minute waiting time after the full disconnection and discharge of residual energy.
- 6. The DC input voltage of the PV array **MUST** never exceed the maximum input voltage of the inverter.
- 7. The PV inverter will generate heat during operation. **DO NOT** touch the heat sink or peripheral surface of the inverter during operation. Temperature of some parts may exceed 60°C.

## **UNPACKING THE PRODUCT**

## **Carton Packaging**

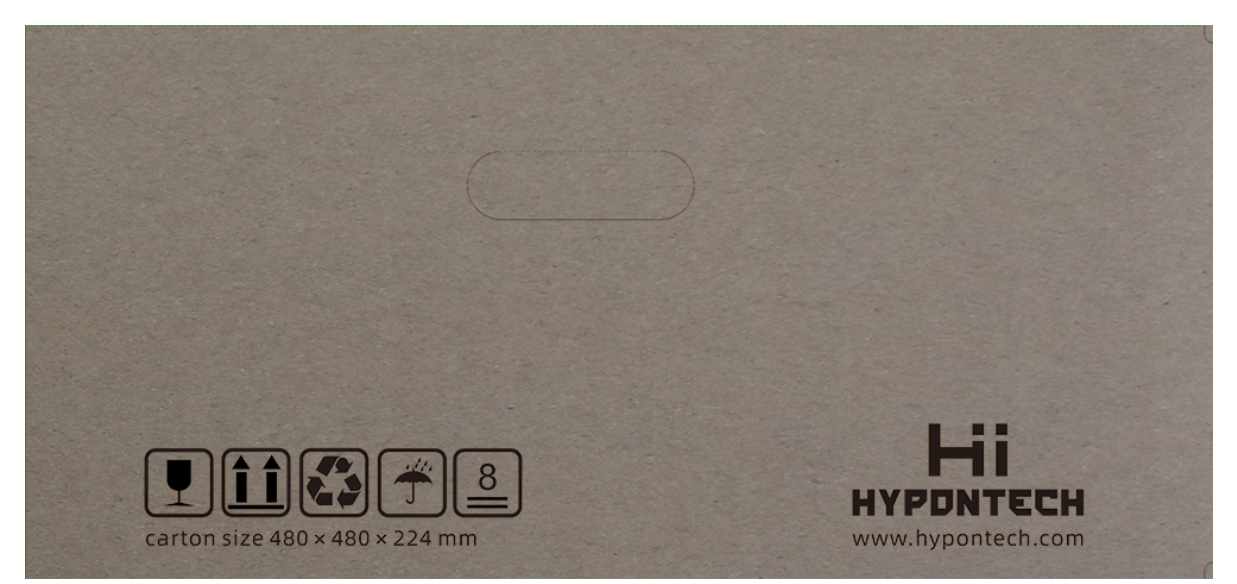

|   | Breakable Item          |
|---|-------------------------|
|   | Place Upwards           |
|   | Recyclable and Reusable |
| Ť | Avoid Damp and Moisture |
| 8 | Shipment Stack Limit: 8 |

## **Packing List**

After you receive the Hypontech inverter, please check if there is any damage on the carton, and then check the inside completeness for any visible external damage on the inverter or any accessories. Contact your dealer if anything is damaged or missing.

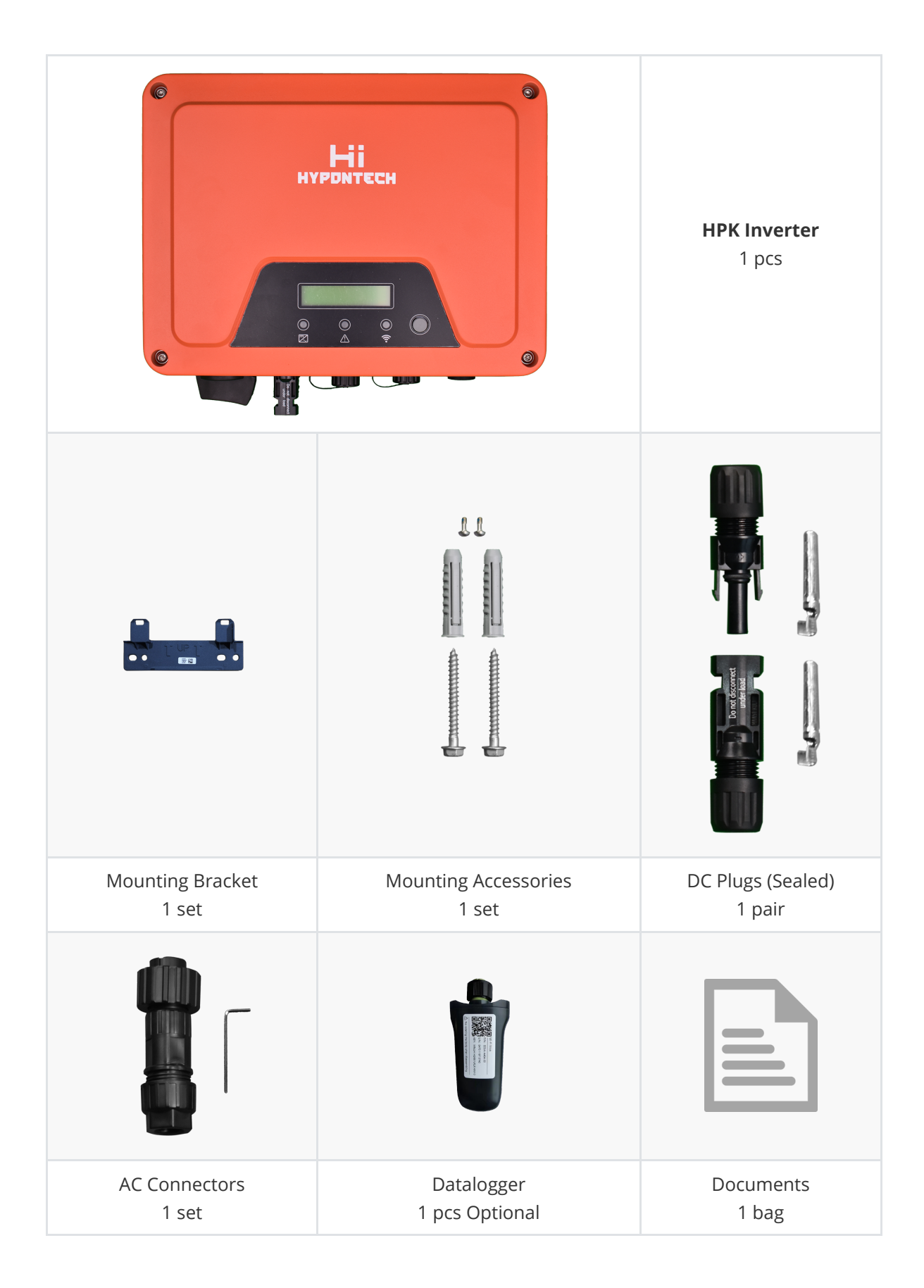

## **Overviewing the Product**

## **Product Overview**

HPK-1000/1500/2000/2500/3000 is a single-phase grid-tied solar inverter with dimensions of 298 (Width) ×220 (Height) × 111 (Depth) in mm (HPK-1000/1500/2000) and 298 (Width) ×220 (Height) × 116 (Depth) in mm (HPK-2500/3000).

The product is equipped with 1 set (male + female) of PV input terminals, 2 communication ports, a LED&LCD (or LED only, by customer option) as user interface for status display and on-site configurations.

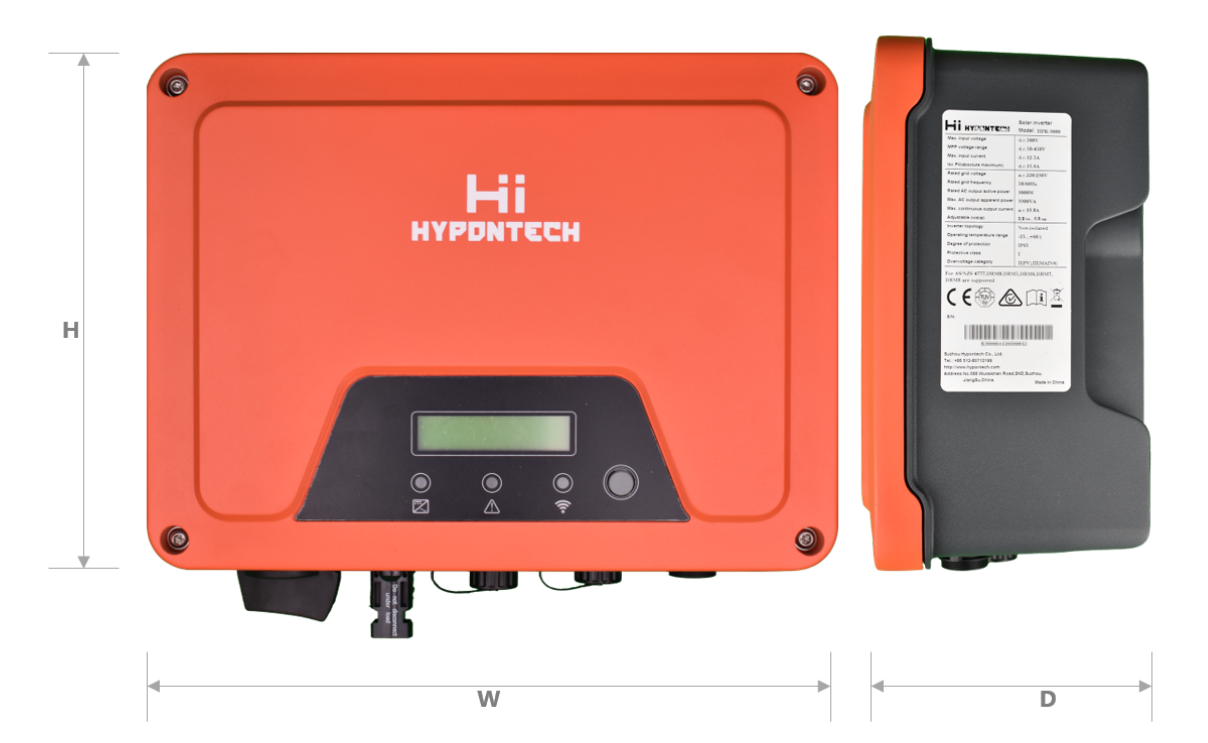

|             | HPK-1000/1500/2000 | HPK-2500/3000 |
|-------------|--------------------|---------------|
| Width<br>W  | 298 mm             | 298 mm        |
| Height<br>H | 220 mm             | 220 mm        |
| Depth<br>D  | 110 mm             | 116 mm        |

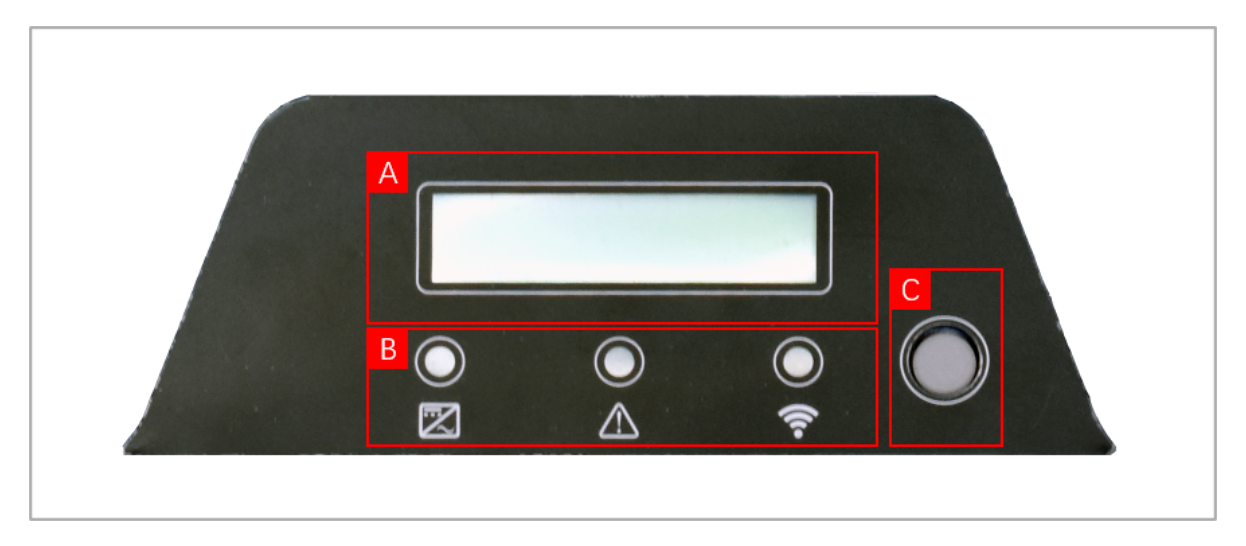

| А | LCD Display   |
|---|---------------|
| В | LED Indicator |
| С | Button        |

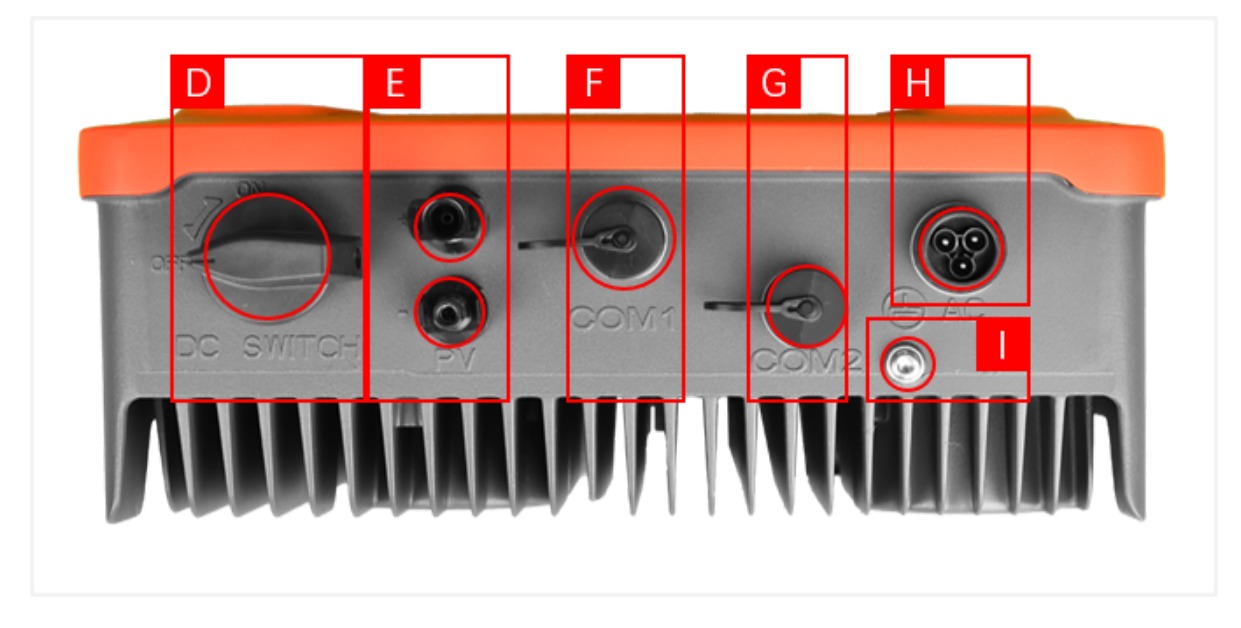

| D | DC Switch                  |
|---|----------------------------|
| E | PV Terminals               |
| F | COM1: Wi-Fi / GPRS / RS485 |
| G | COM2: Meter/DRED           |
| Н | AC Terminal                |
| I | Secondary PE Terminal      |

## Symbols on the Product

You can identify the inverter by the side nameplate. Information such as serial number (SN), type of the inverter, as well as inverter specifications are specified on the side name plate. The name plate is on the middle part of the right side of the inverter housing. And the following figure is the side name plate example as on HPS-5000D.

| Solar invert                                                                                                    | erter | ( (     |             |                                           | i                     | X                                               |
|----------------------------------------------------------------------------------------------------|-------|---------|-------------|-------------------------------------------|-----------------------|-------------------------------------------------|
| Hypenstreem         Model: 107:1000           Max input charge registree         4.2 108.0532           Max input charge registree         4.2 108.0532           Max input charge registree         4.2 201.3 6.4           Max input charge registree         4.2 201.3 6.4           Max input charge registree         10000V           Max de charge registree         10000V           Max AC charge registree input interview         0.000XA           Max, AC charge registree input interview         0.000XA           Max, AC charge registree input interview         0.000XA           Max, AC charge registree input interview         0.000XA           Max, AC charge registree input interview         0.000XA           Max, AC charge registree input interview         0.000XA           Max, AC charge registree input interview         0.000XA           Max, AC charge registree input interview         0.000XA           Max, AC charge registree input interview         0.000XA           Max, AC charge registree input interview         0.000XA           Max, AC charge registree input interview         0.000XA           Max, AC charge registree input interview         0.000XA           Max, AC charge registree input interview         0.000XA           Max, AC charge registree input interview         0.000XA |       | CE Mark | TUV<br>Mark | RCM<br>(Regulatory<br>Compliance<br>Mark) | Documents<br>Included | DO NOT<br>DISPOSE<br>with<br>household<br>waste |
| You can identify the inverter by the side nameplate. Information such as serial number (SN), type of the inverter, as well as inverter specifications are specified on the side name plate. The name plate is on the middle part of the right side of the inverter housing. And the following figure is the side name plate example as on HPS-5000D.                                                                                                    |       |         |             |                                           |                       |                                                 |

## **INSTALLING THE PRODUCT**

### Safety

### DANGER

#### **DANGER** to life due to potential fire or electricity shock.

**DO NOT** install the inverter near any inflammable or explosive items. This inverter will be directly connected with **HIGH VOLTAGE** power generation device. The installation must be performed by qualified personnel only in compliance with national and local standards and regulations.

### NOTICE

## **NOTICE** due to the inappropriate or the harmonized installation environment may jeopardize the life span of the inverter.

Do not expose to direct sunlight to avoid power derating due to increase in the internal temperature of the inverter.

Do not expose to rain and snow cover to enhance inverter life span.

The installation site MUST have sufficient ventilation condition.

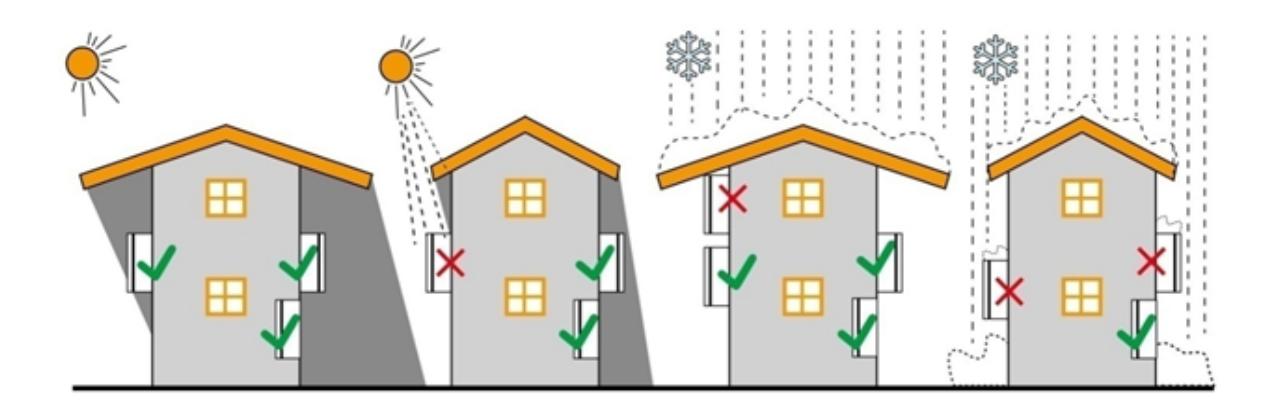

## **Mounting Instructions**

- 1. **DO NOT** mount the inverter near any inflammable materials.
- 2. DO NOT mount the inverter near any explosive materials.
- 3. For easy installation and operation, it is ideal to mount the inverter on a height that the display could match eye level.
- 4. The bottom side where all commissioning terminals are equipped **MUST** always point downwards.
- 5. Inverter(s) need to be installed in places that can avoid inadvertent contact, especially from children.
- 6. Installation methods, location and mounting surface must be fitting for the inverter's weight and dimensions.
- 7. The inverter(s) should be installed in an accessible location for convenience of future operation, maintenance, and service.

- 8. The inverter performance peaks at ambient (room) temperature lower than 45°C.
- 9. When installing home/residential systems, it is recommended to install and mount the inverter on a solid, concrete-made wall. Avoid mounting the inverter on composite/plaster boards or any walls made with materials of alike, as it would induce unnecessary noise during operation and potential risk of falling.
- 10. **DO NOT** cover the inverter **NOR** place any objects on top of the inverter.

## **Installation Requirements**

For optimal heat dissipation of the inverter and sufficient space for maintenance, please ensure the clearances are sufficient between the product(s) and other surroundings as indicated below:

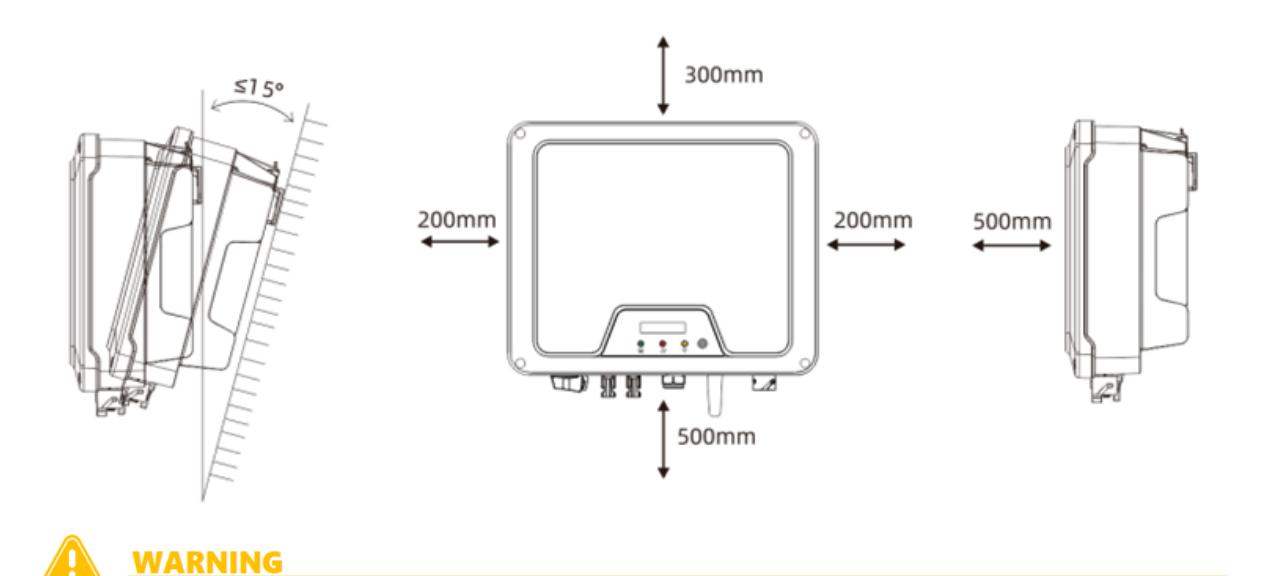

- **DO NOT** mount the inverter on tilting surface over 15° backwards. Please mount the inverter on a vertical wall surface.
  - **DO NOT** mount the inverter on any surfaces tilting forward or to either sides.
  - **DO NOT** mount the inverter on a horizontal surface.

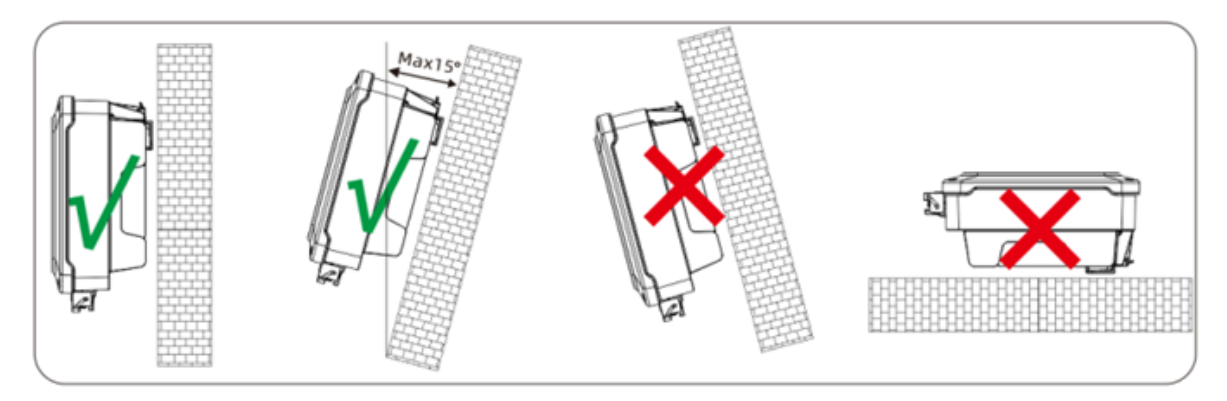

## **Mounting Procedure**

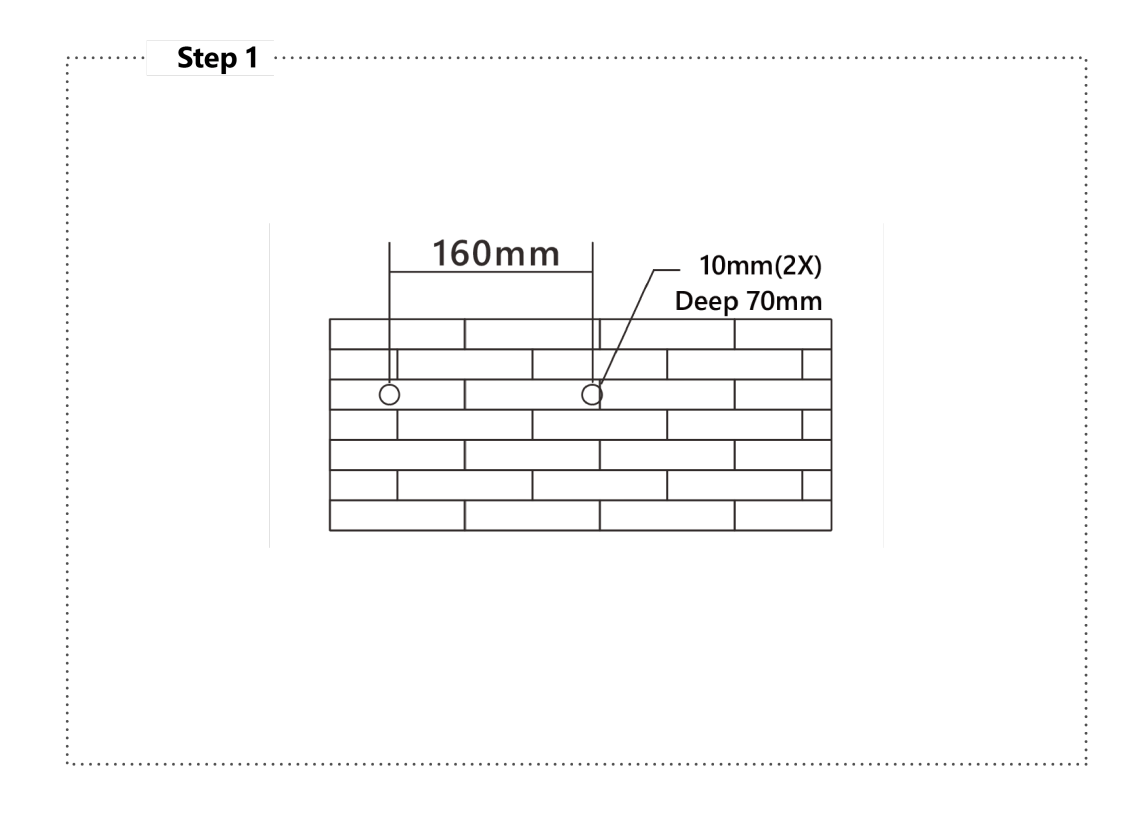

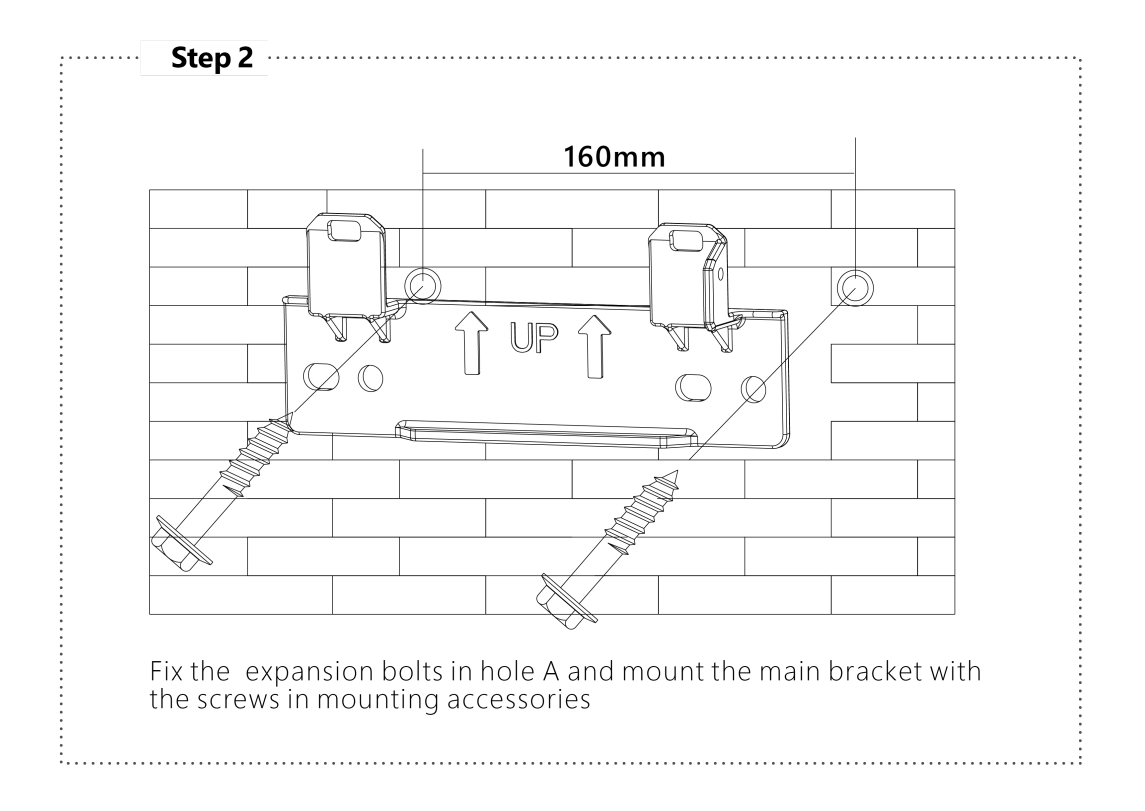

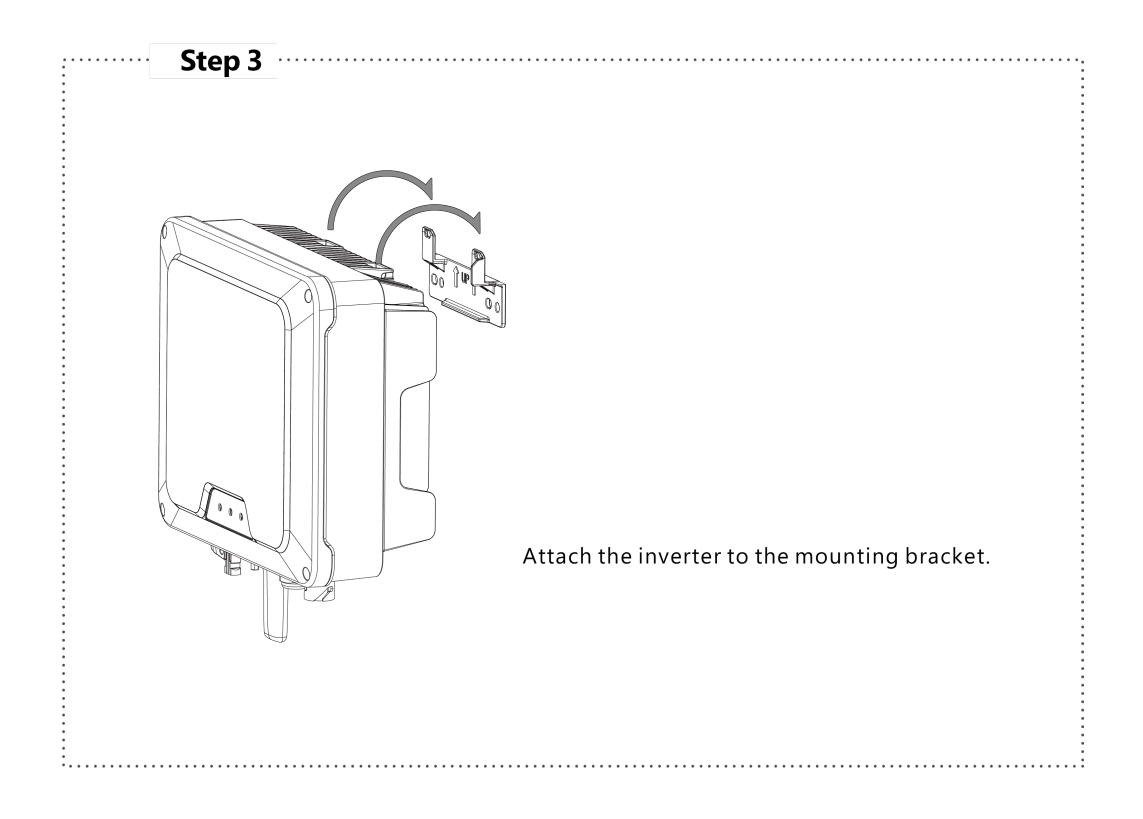

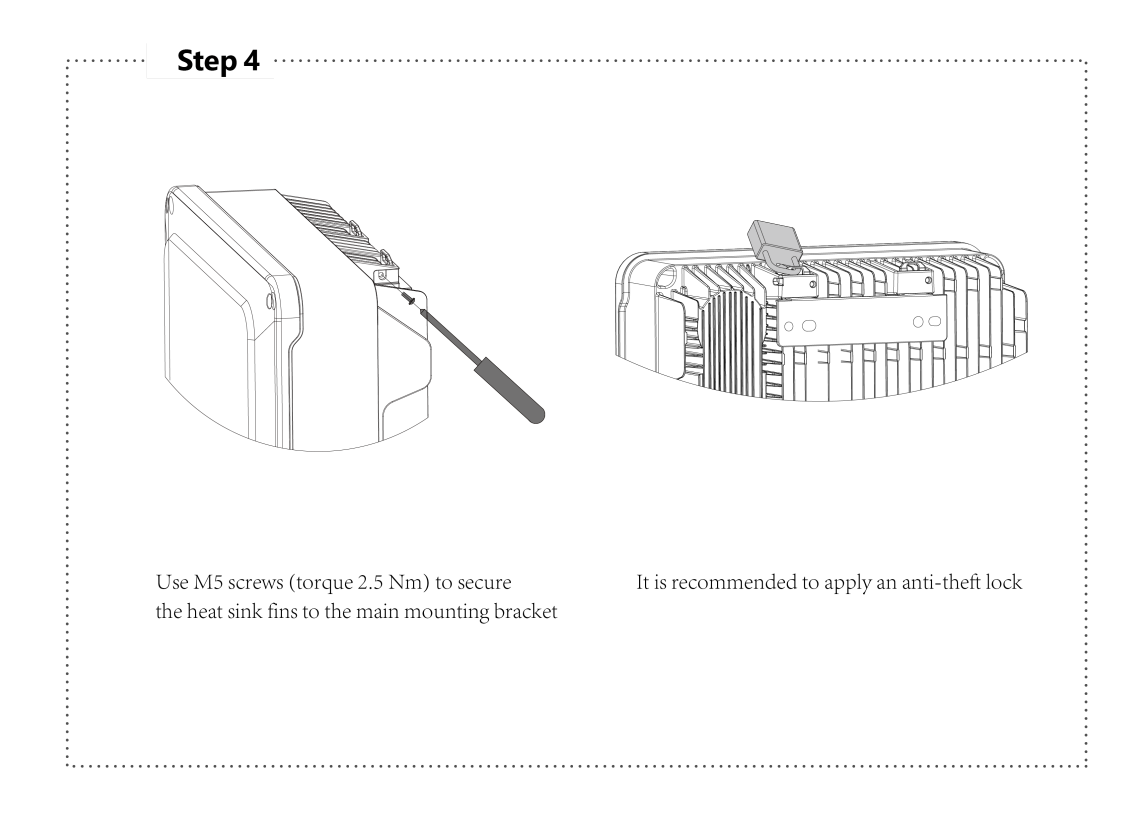

#### NOTICE

The lock is not included in the package.

## **CONNECTING THE PRODUCT**

### Safety

### 

#### Danger due to electrical shock and high voltage

**DO NOT** touch the operating component of the inverter, it might result in burning or death. **TO** prevent risk of electric shock during installation and maintenance, please make sure that the AC and DC terminals are plugged out. **DO NOT** stay close to the instruments while there is severe weather conditions including storm, lightening etc.

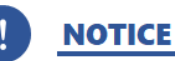

Qualified Personnel ONLY

## **AC Connection**

### **Integrated RCD and RCM**

The inverter is equipped with integrated RCD (Residual Current Protective Device) and RCM (Residual Current Operated Monitor). The current sensor will detect the volume of the current leakage and compare it with the pre-set value, if the current leakage exceeds the permitted range, the RCD will disconnect the inverter from the AC load.

### **AC Connector**

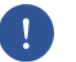

### NOTICE

#### AC Output Cable selection:

Outdoor copper cable | Diameter: 5.5-12.5 mm Cross-section: 2.5-4 mm<sup>2</sup>

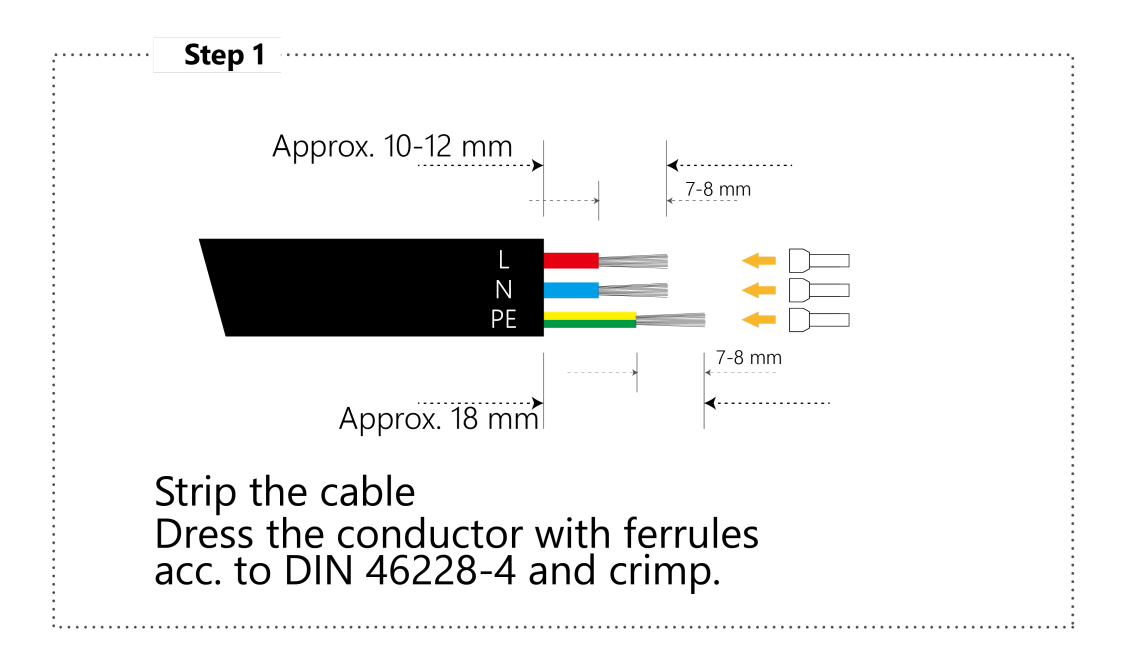

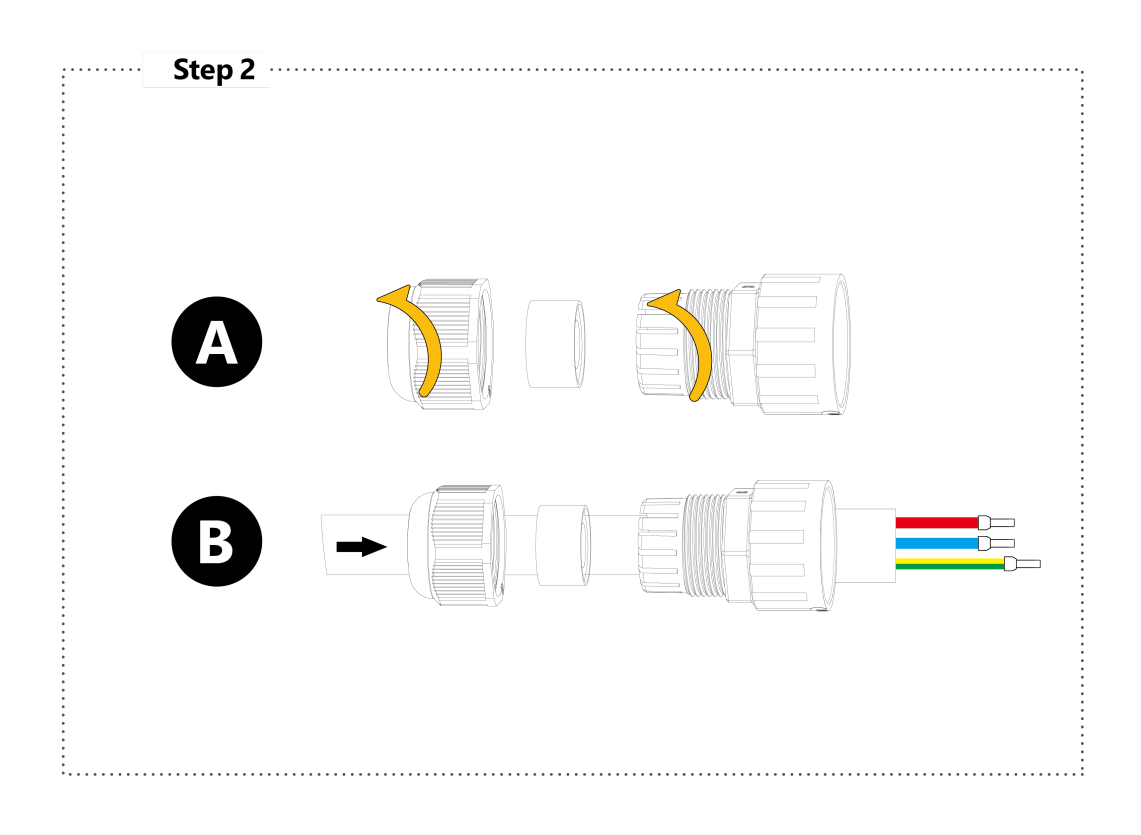

A. Unscrew the swivel nut from the threaded sleeve.

**B.** Thread the swivel nut and threaded sleeve over the AC cable.

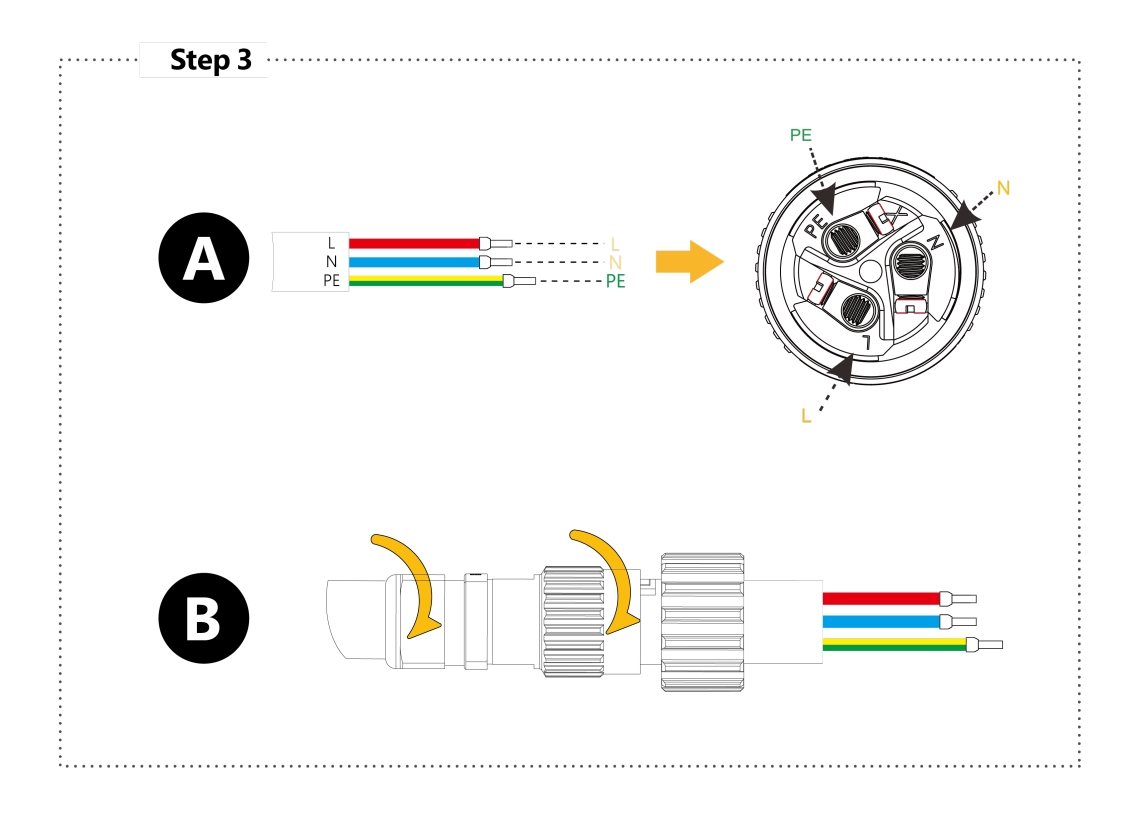

**A.** Insert corresponding terminals. Tighten the screws (torque 0.6  $\pm$  0.1 Nm).

**B.** Reassemble the AC connector

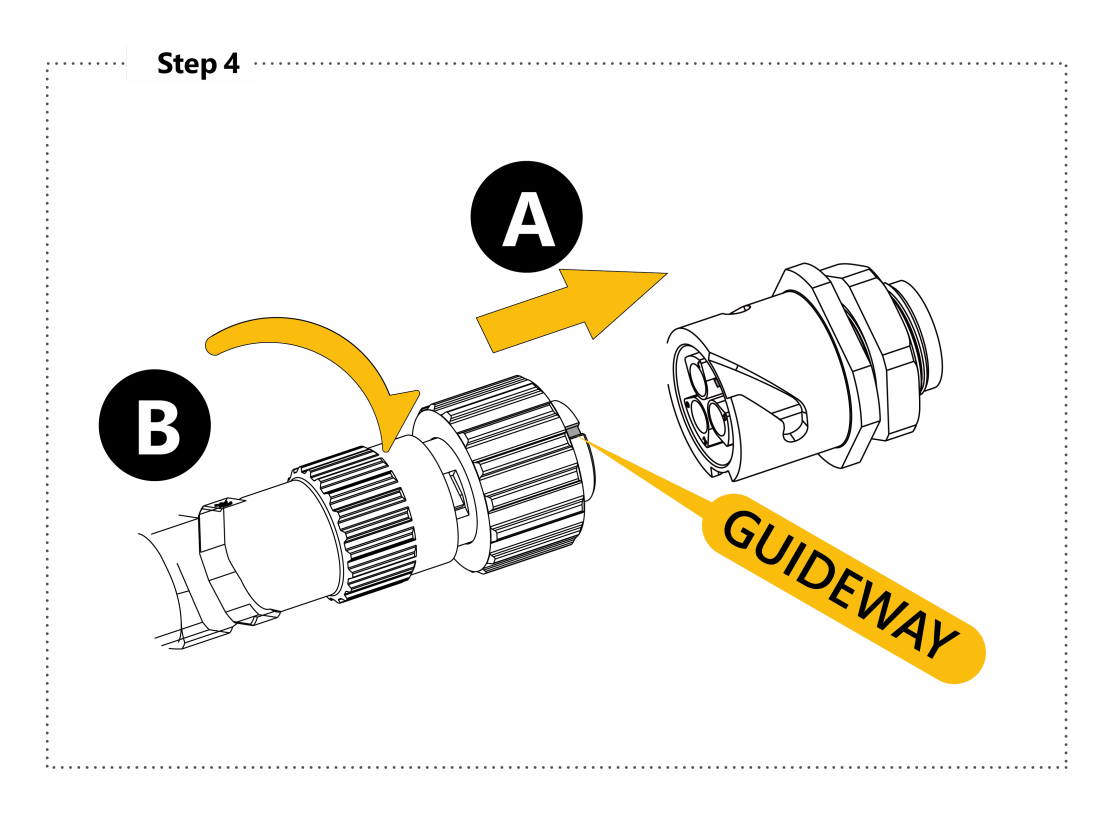

**A.** Push the AC Connector into the AC socket underneath the product.**B.** Tighten firmly.

### NOTICE

Ensure that the connector has been correctly installed!

## **AC Isolator Types**

Please install an individual 2-stage miniature circuit breaker according to the following specifications.

| Model    | Maximum Output Current (A) | AC Breaker Rated current (A) |
|----------|----------------------------|------------------------------|
| HPK-1000 | 5                          | 16                           |
| HPK-1500 | 7.5                        | 16                           |
| HPK-2000 | 10                         | 16                           |
| HPK-2500 | 12                         | 25                           |
| HPK-3000 | 13.8                       | 25                           |

## **DC Connection**

- PV modules of the connected strings **MUST** be of: the same time, identical alignment and tilting angle.
- Before commissioning and connecting the PV arrays, the DC switch **MUST** be on **OFF** position.
- Parallel strings **MUST** have the same number of modules.
- It is **mandatory** to use the DC connectors within package for the connection of PV arrays.
- The polarity of the PV arrays **MUST** be compatible to the DC connectors of the inverter.
- The DC input voltage AND DC input current of the PV array **MUST** never exceed the maximum input allowance of the inverter.

### NOTICE

Recheck product parameter for correspondent Max. Input Voltage and Max. Input Current in section <u>PRODUCT PARAMETERS</u>

### NOTICE

#### DC Cable Selection:

Standard outdoor PV cable | PV1-F Model recommended | Conductor cross-section: 2.5-6 mm<sup>2</sup> | Cable outer diameter: 5-8 mm

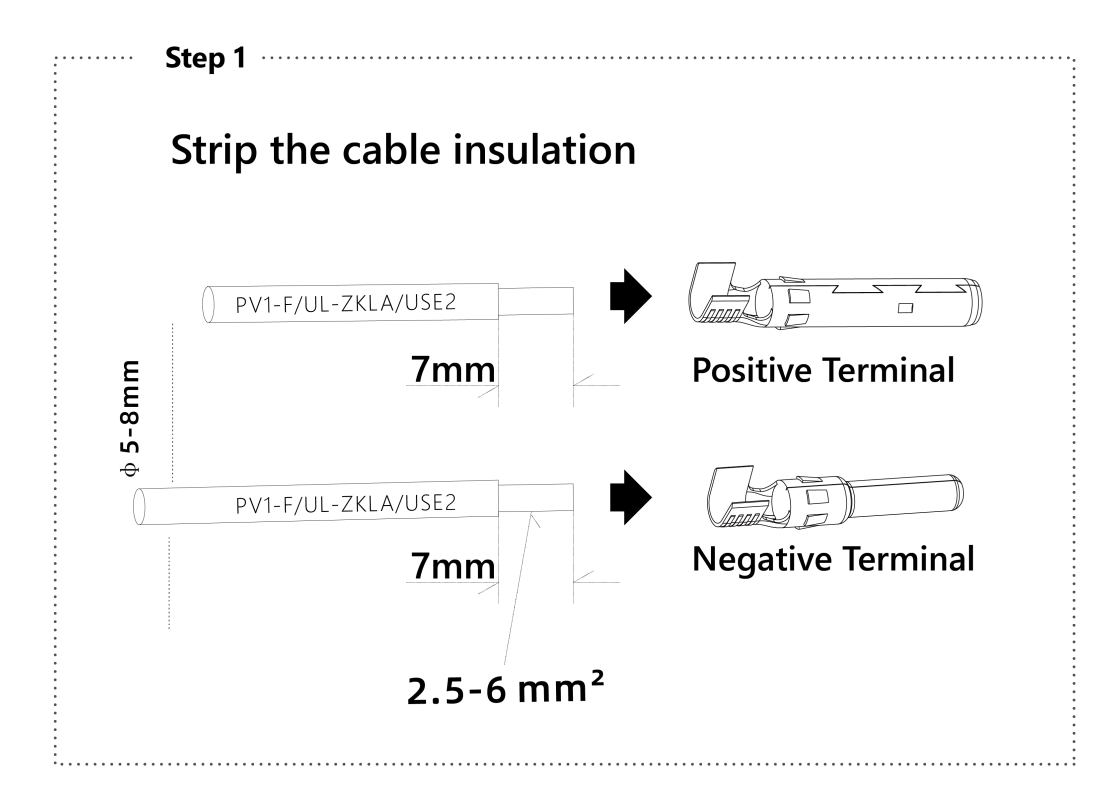

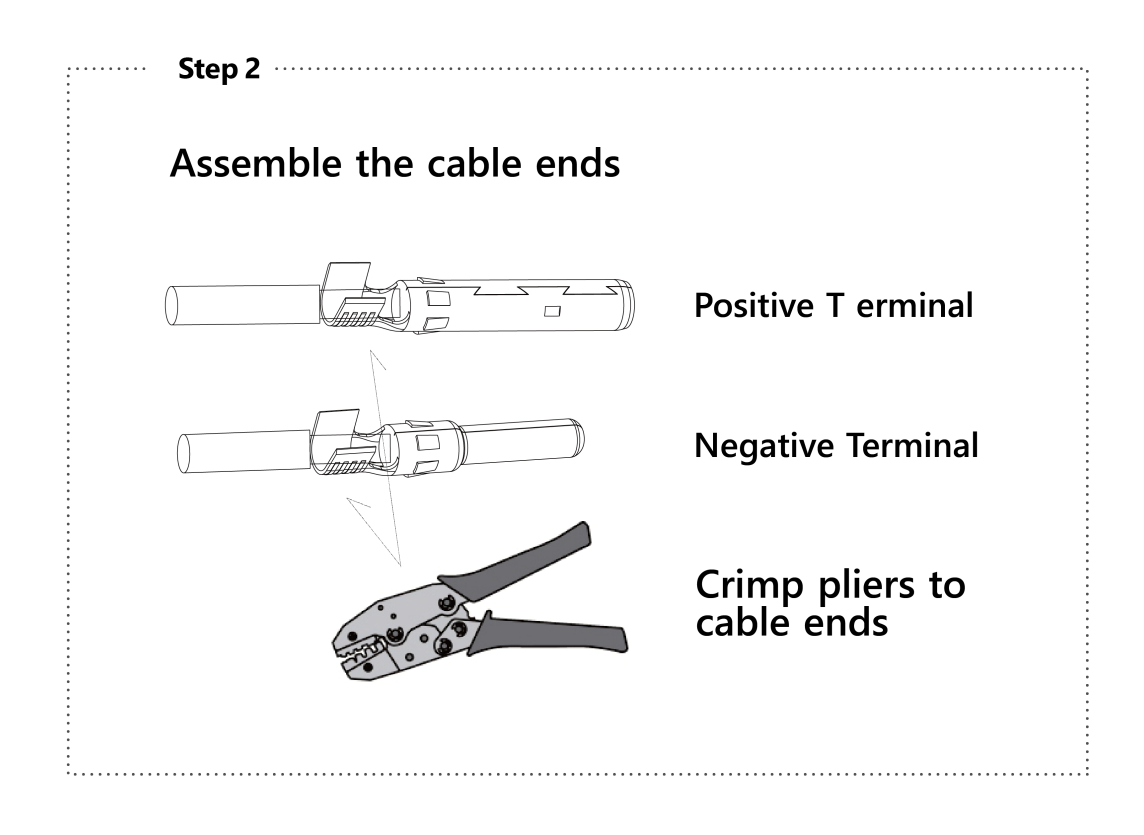

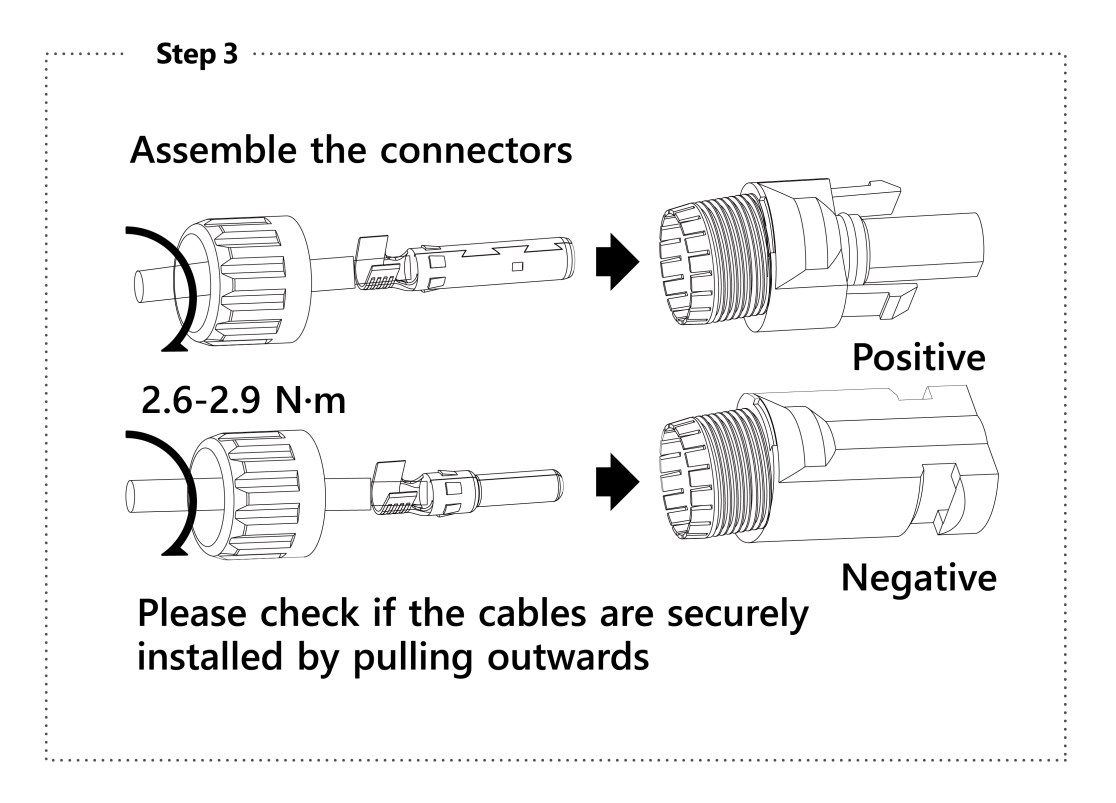

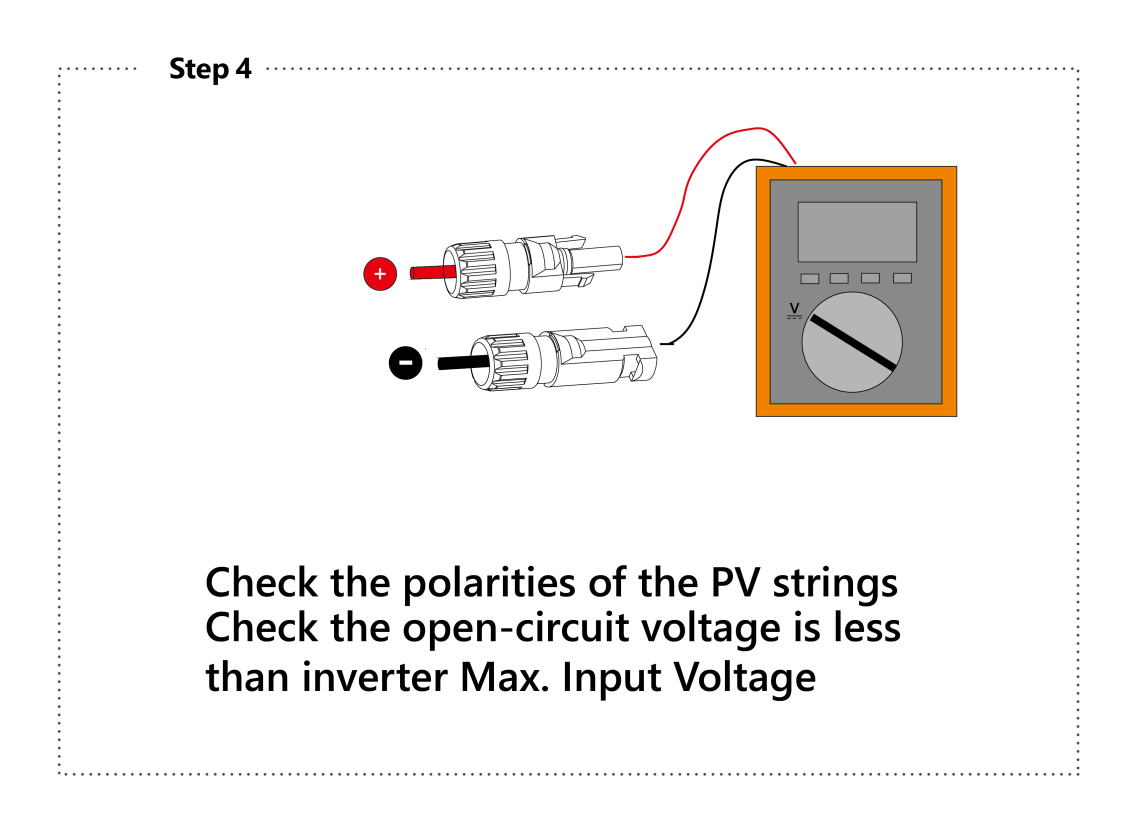

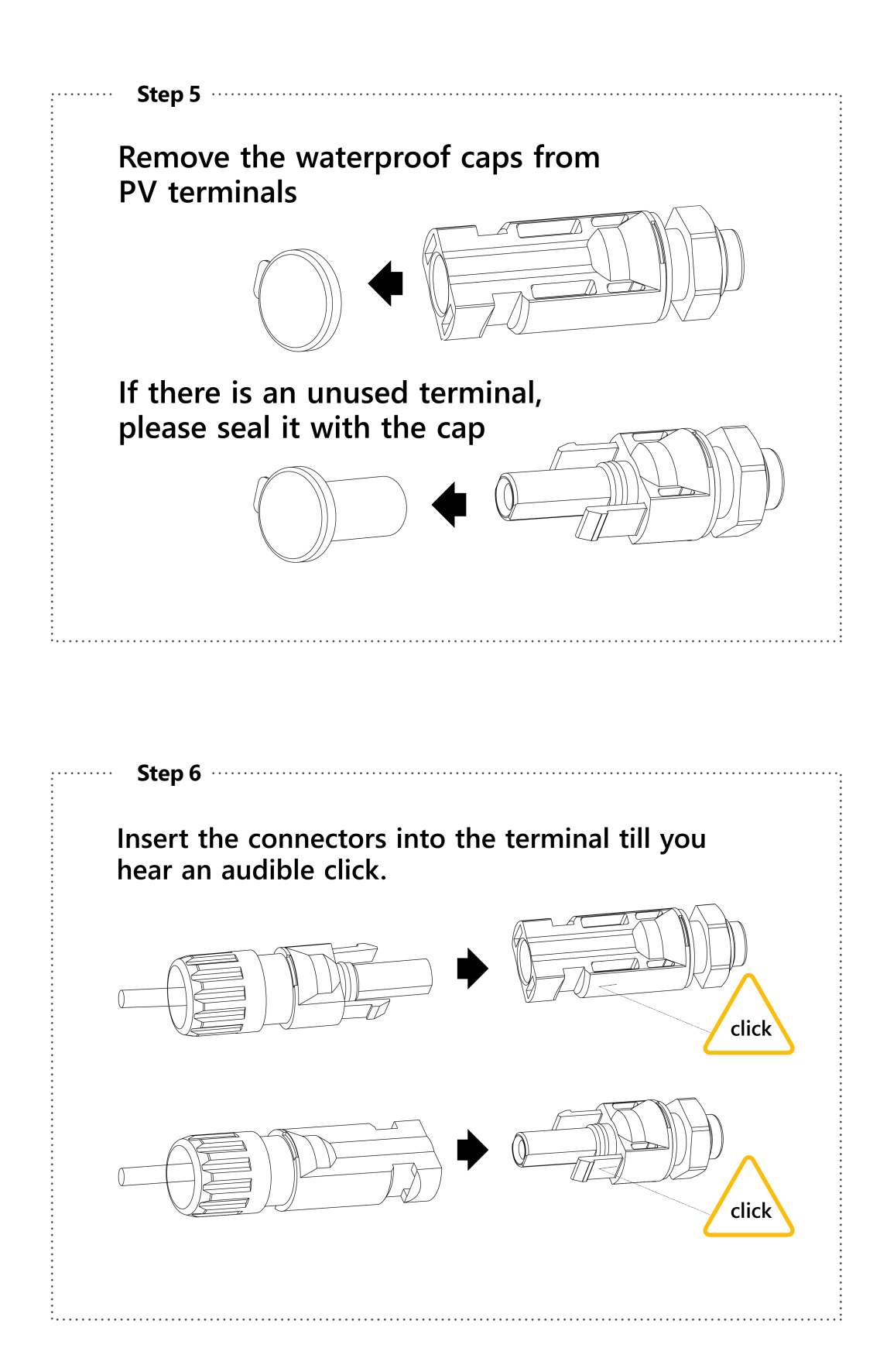

## **Additional PE / Grounding Connections**

A secondary PE terminal is equipped at the bottom of the Inverter to provide double insurance of reliable grounding. Please follow the steps as below:

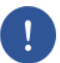

**PE Cable Selection:** 

NOTICE

#### **Procedure:**

- 1. Insert the grounding conductor into the suitable terminal lug and crimp the contact.
- 2. Align the terminal lug with the grounding conductor and the ground washer on the screw. The teeth of the ground washer must be facing the housing.
- 3. Tighten it firmly into the housing.

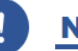

#### NOTICE

Screwdriver type: T25, torque: 2.5Nm

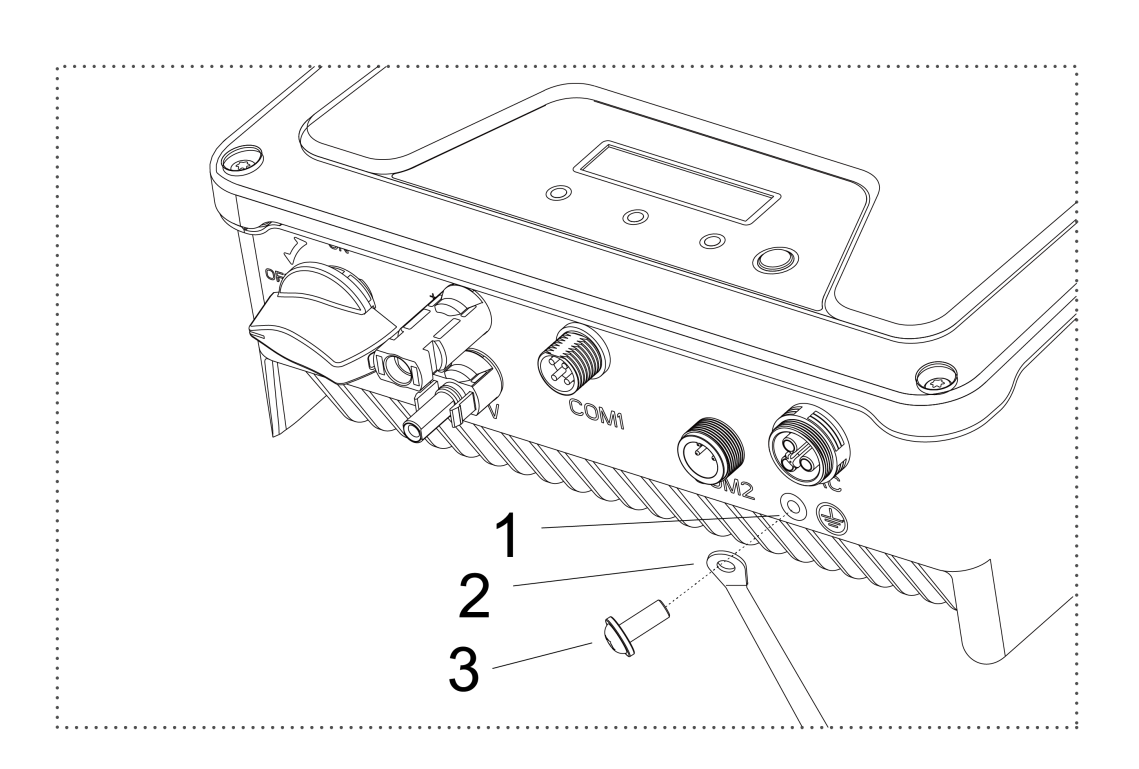

| Object | Description                               |
|--------|-------------------------------------------|
| 1      | Housing                                   |
| 2      | M5 terminal lug with protective conductor |
| 3      | M5 x 12 pan head screw                    |

#### NOTICE

Proper grounding connection of the second PE terminal and the AC terminal is mandatory.

**NOT** properly connecting both PE will void all product warranty.

## SETTING UP COMMUNICATION

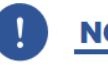

NOTICE

Qualified Personnel ONLY

## **Datalogger Installation**

To install **WIFI/GPRS/Ethernet** Stick, follow the procedure below:

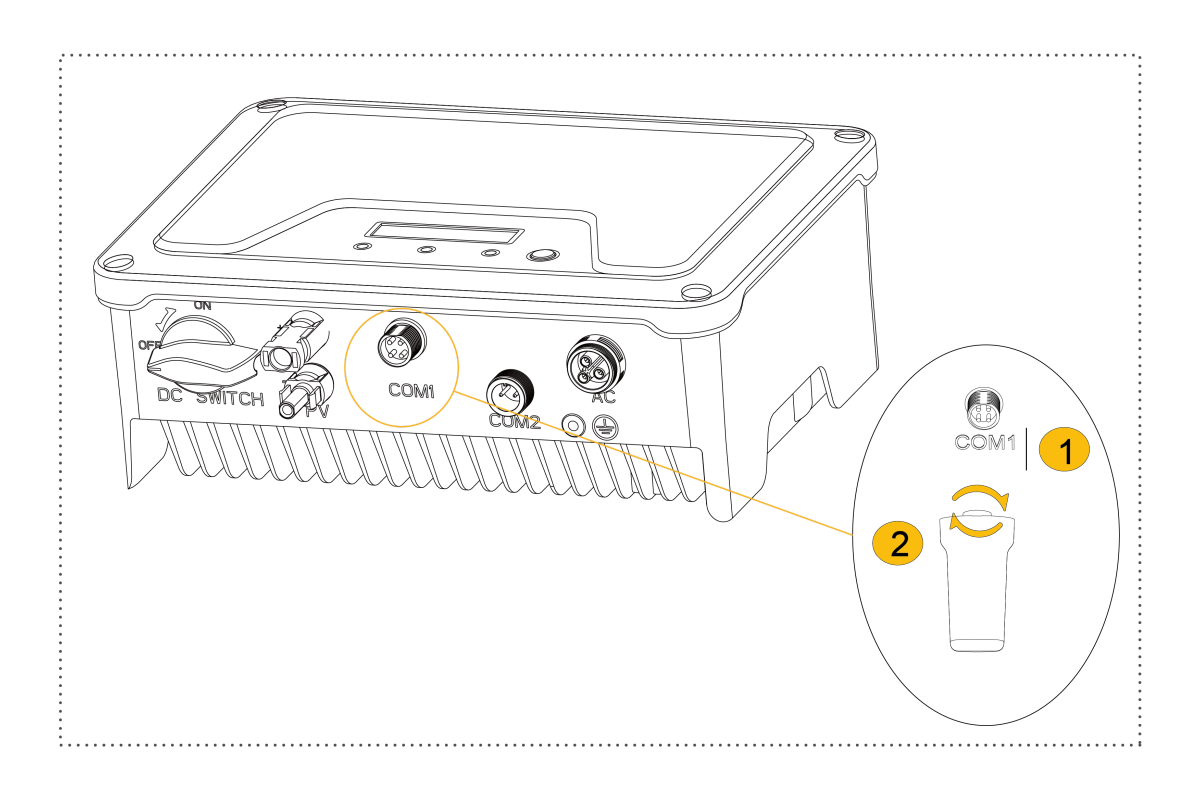

- 1. Unpack the Datalogger from package.
- 2. Unscrew the cap in COM1 port and plug the Datalogger in and tighten.

For user guidance and configuration of Wi-Fi Stick / Wireless Datalogger, please refer to the corresponding HYPONTECH Wi-Fi Stick Guide manual.

Printed version of HYPONTECH Wi-Fi Stick Guide is included inside Documents pack, or an online manual on HYPONTECH website at <u>Download Section</u>.

## RS485 / Smart Meter / DRED Installation

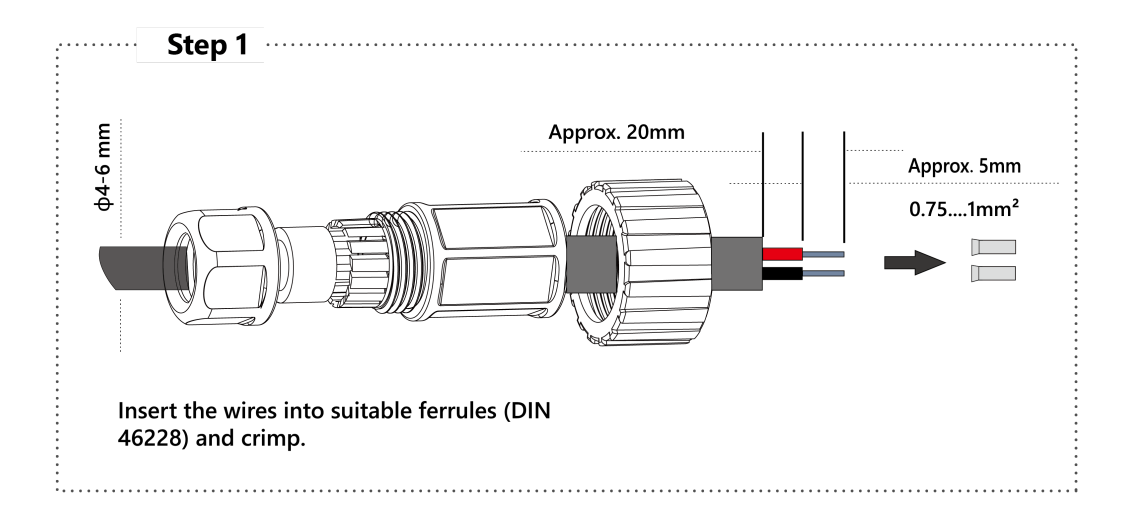

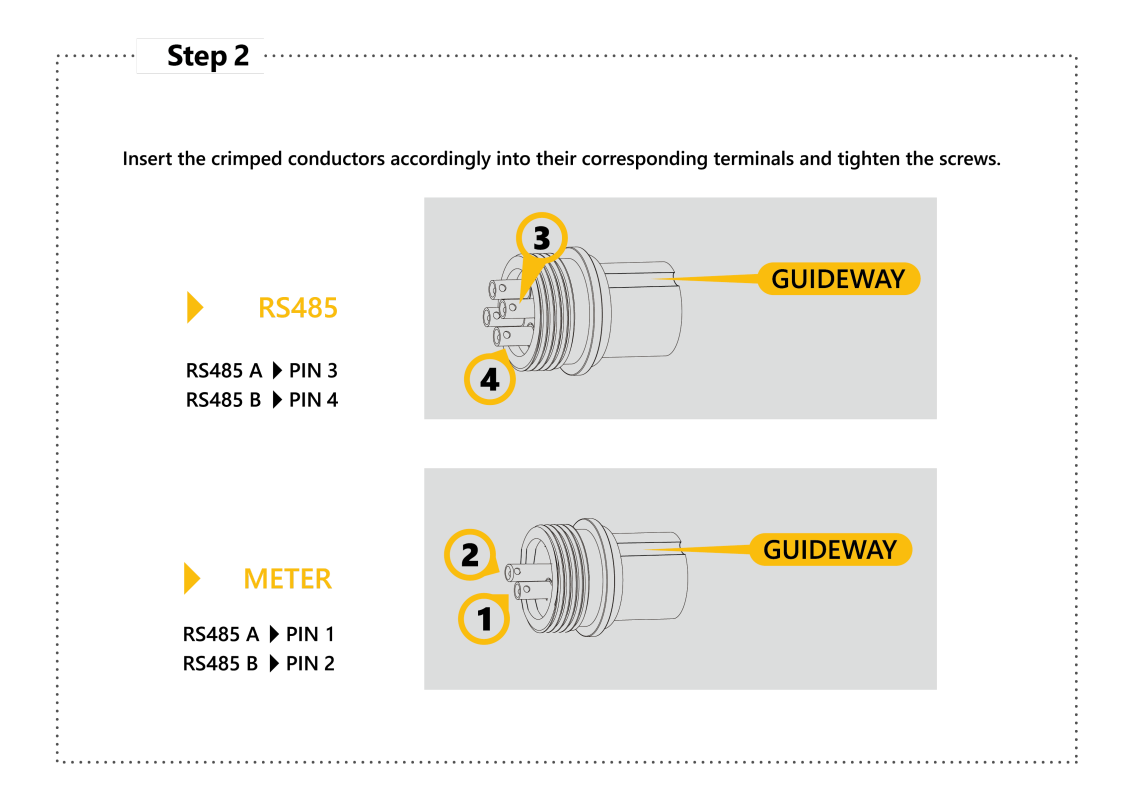

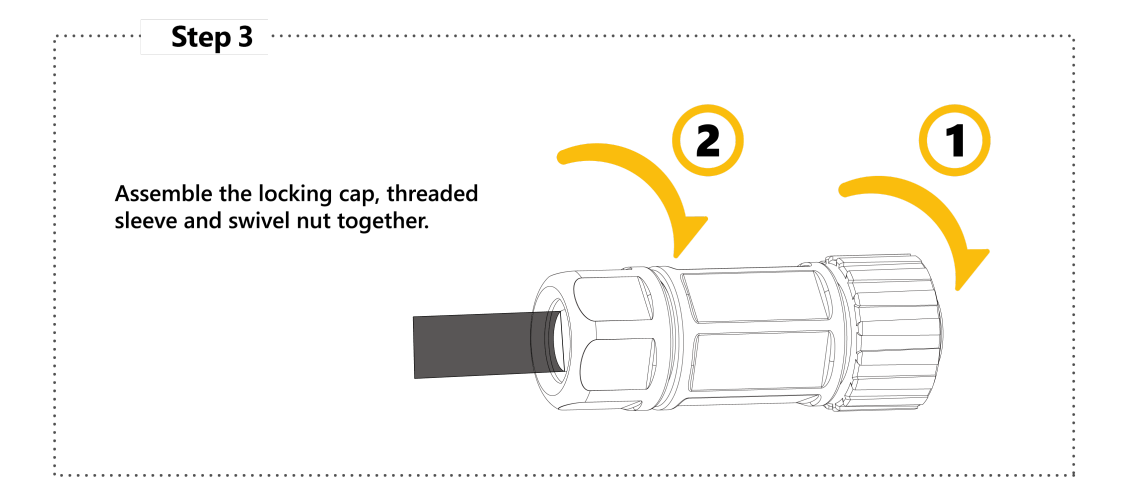

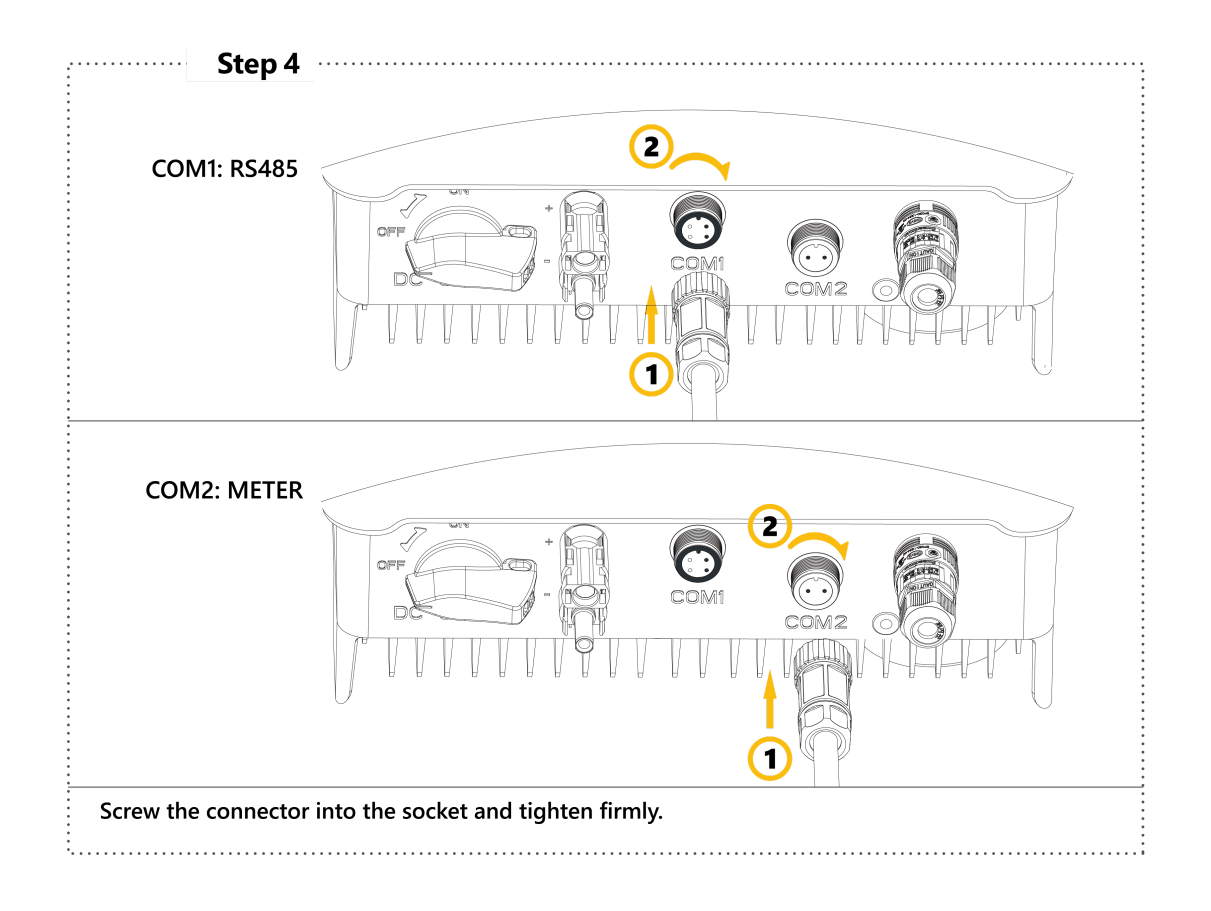

### WARNING

For AS/NZS 4777, DRM 0, DRM 5, DRM 6, DRM 7, DRM 8 are supported.

Make sure the connector and cable gland has been secured properly and adequately.

## **Smart Meter Installation**

A smart meter can be installed externally to provide a solution of Zero-injection (also known as: anti-reflux, zero feed-in) function. It is a function that the inverter automatically adjusts the Output Power to match the real-time consumption power of loads in the system. Therefore, the system will not feed any energy to the grid.

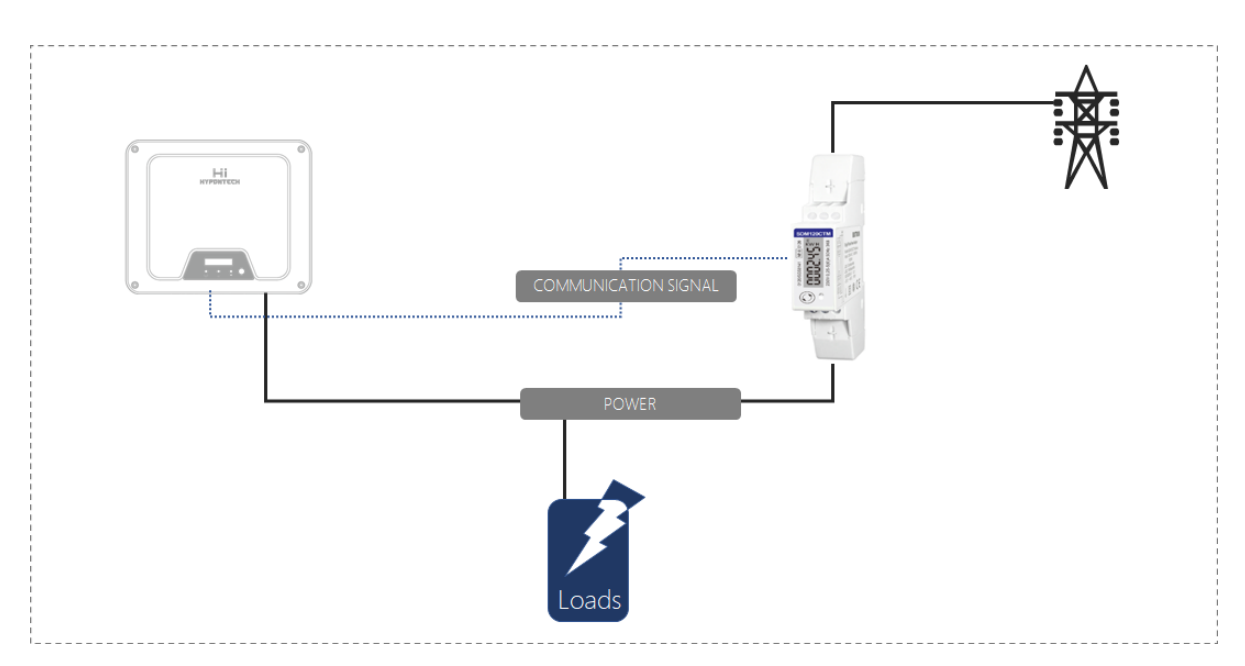

For installing and configuration of the smart meter, please check user manual <u>Smart Meter User</u> <u>Manual</u>. The manual is also available on <u>Download Section</u> of Hypontech Website.

## **Demand Responsive Mode (DRMs)**

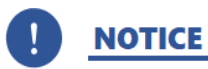

- **ONLY** applicable to Australian/New Zealand Standard: AS/NZS4777.2:2015.
- DRM0 is available.

Users can close the S9 on DREDBOX to activate DRED function and Operate the Disconnection Device by close S0. Other function of DRED is all disabled.

The inverter shall detect and initiate a response to all supported demand response commands.

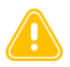

#### WARNING

#### Moistures and Dust will damage the inverter

- Once connected please secure and tighten the screws on COM sealing plate.
- Warranty will be void if water or dust damages the inverter caused by poor installation of COM sealing plate.

## COMMISSIONING

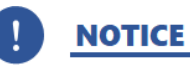

Qualified Personnel ONLY

## **Pre-Commissioning Safety Checklist**

Before closing the inverter's DC Switch and switching on any voltage resources connected to the inverter, please check the conformity of your PV system to the following:

- 1. Grid Voltage
- Check at points of connection if the grid voltage complies with permitted range of the inverter.
- 2. Mounting Bracket
- Check if the mounting bracket is properly and securely installed to a solid surface.
- 3. Installation / Mounting
- Check if the inverter is properly mounted to the surface and securely attached to the mounting bracket.
- 4. DC Connections
- Check if DC connectors provided are assembled correctly and connected safely to the inverter.
- Check if DC connectors have the correct polarity (+ and -) and are allocated to the correct terminals (+ and -, MPPT1 and MPPT2, etc.).
- Check if the peak value of PV open-circuit voltage complies within the inverter's permitted range.
- 5. AC Connections
- Check if wires (L, N & PE) are safely assembled inside the AC connector is assembled correctly.
- Check if the AC connector is properly assembled, and swivel nuts are securely tightened.
- Check if the AC connector is firmly plugged into AC terminal.
- 6. Electrical Wires
- Check if all wires are reliably connected.
- Check if all established connections are working and effective, while insulation of wires are undamaged.
- 7. Groundings
- Check all groundings using a megger or a multimeter.
- Check if all exposed metal parts of the inverter are properly grounded.
- 8. Grounding Resistance
- Check if the grounding resistance of PV strings >200kΩ using a megger or a multimeter.

## **Commissioning Procedure**

#### Commissioning the inverter that is equipped with a communication device

When the inverter is connected with a communication device (e.g. Wi-Fi Stick, GPRS Stick, Ethernet Stick, HiManager), the device is the unit for configuration of your entire PV system/plant.

The inverter does not require initial configuration to operate once installed and commissioned.

All inverters are compatible with HiPortal monitoring platform. Connection to HiPortal is highly recommended for troubleshooting purposes.

Commands of configuration are transferred to connected inverter units in the system, which then overwrites the settings of inverter. Malfunctions caused by unauthorized alterations of inverter settings will void guarantee and warranty terms.

Detailed instruction can be found in User Manual HIPORTAL USER MANUAL

#### **Procedure**

- 1. Commission the inverter
- 2. Establish a connection to HiPortal
  - Wi-Fi Stick via WLAN
  - GPRS Stick
- 3. Log into HiPortal : Login page is the default page accessed by entering www.hyponportal.co m in the web browser.

Type in registered e-mail address and password to login.

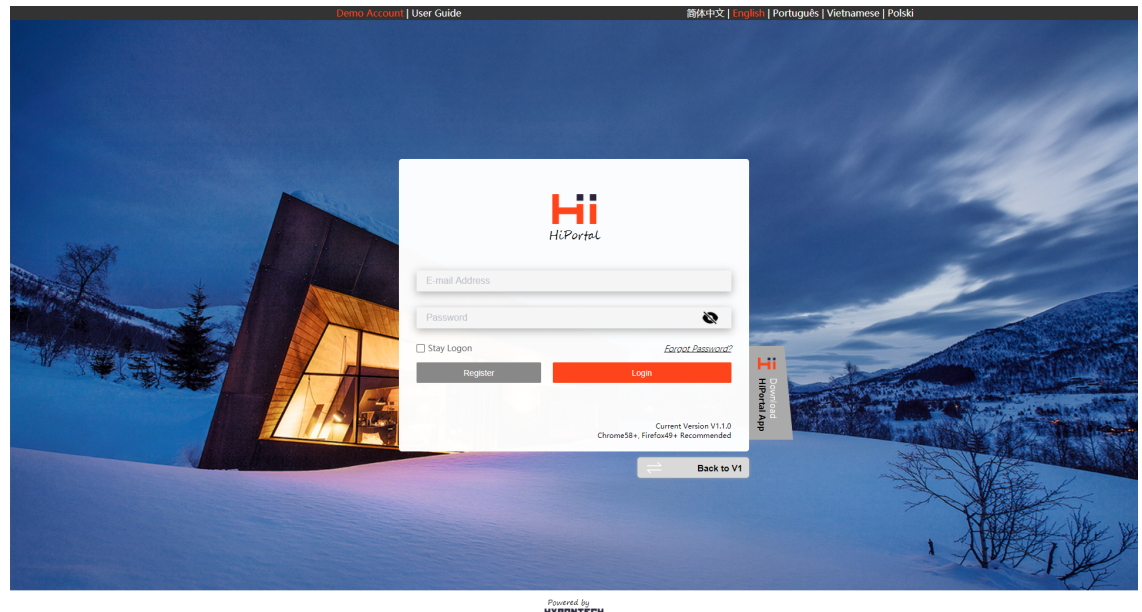

Powered by

4. Create your plant : On this page, user may add a new plant.

| HiPortal<br>Hypontech PV Moni                                                                                                    | toring Platform                                   |                                                                                                    |                                                                                    |                                                                    |       | Dashboard Mode                                                | ● Message ∨ | English $\vee$ |  |
|----------------------------------------------------------------------------------------------------|---------------------------------------------------|----------------------------------------------------------------------------------------------------|------------------------------------------------------------------------------------|--------------------------------------------------------------------|-------|---------------------------------------------------------------|-------------|----------------|--|
| Pilot View E<br>> Plant Management<br>Add Item<br>Plant Overview<br>> Device Management<br>inverter<br>Gateway<br>> Backstage<br>Firmware<br>Management<br>User Management<br>User Management<br>User Management<br>User Management<br>User Management<br>Masagement<br>Masagement<br>Masagement<br>User Management<br>Masagement<br>Masagemen | Create New Plant Plant Parameters Additional Info | * Plant Name<br>* Capacity<br>* Install Date<br>Start Generation<br>Adjustment<br>Plant Type<br>* Unit Price | HYPONTECH282 Please enter. Ki 2020-11-10 0 Ki Grid Plant Grid Sk Fixed Rate Peak/o | Mp<br>Mn<br>Off-grid Storage<br>If-peak On-Ladder<br>USD(KM) USD · | Abort | +<br>Set Plant Pictur<br>Jig or Ing prefered<br>Max size 4.M8 | e           |                |  |
| 15.42.03<br>2020-11-10<br>(UTC+08.00)<br>V20201110                                                                                                    |                                                   |                                                                                                    |                                                                                    |                                                                    |       |                                                               |             |                |  |

There are two pages of information which is needed to complete the operation.

- Plant Parameters
  - Plant Name: [Mandatory] Give a name to this new plant. The system gives [Nickname + 3 digits random number] as a default plant name.
  - Capacity: [Mandatory] Sum of all solar panels power in kWp.
  - Install Date: [Mandatory] Date of today as default. Adjustable.
  - Start Generation Adjustment: If the plant started generation before the user created the new plant, user can always put a power generated here.
  - Plant Type:
    - Grid Plant: a grid-tied system
    - Grid Storage: a grid-tied system with energy storage
    - Off-grid Storage: a off-grid system with energy storage
  - Unit Price: [Mandatory]
    - Type:
      - Fixed Rate: The FIT is paid in a fixed rate.
      - Peak/off-peak: The FIT is paid according to generating hour of the day.
      - On-Ladder: The FIT is paid according to the amount of the generation.
    - The unit FIT (Feed in tariff) price. Please confirm it is using the right currency.
  - Set Plant Picture: User can put a photo of the plant. (a real plant shot appreciated)

| HiPortal<br>Hypontech PV Monitoring                                                                                                    | Platform                                                                                                    |                                                                                                    | Dashboard Mode | 🛑 Message 🗸 | English $\vee$ |  |
|----------------------------------------------------------------------------------------------------|----------------------------------------------------------------------------------------------------|----------------------------------------------------------------------------------------------------|----------------|-------------|----------------|--|
| Pilot View C<br>> Plant Management<br>And New<br>Plant Overview<br>> Device Management<br>Inverting<br>Cateway<br>> Backstage<br>Firmware<br>Management<br>Messaging<br>> Maintenance<br>Log<br>FFR<br>Alerts | Create New Plant Plant Parameters Additional Info University Lon: 120.51376 Lat: 31.33379 University University Universit | All dry of the second of the second of the s |                |             |                |  |
| 15:54:50<br>2020-11-10<br>(UTC+08:00)<br>V20201110                                                                                                    |                                                                                                    |                                                                                                    | Previous       | Done        |                |  |

• Additional Info:

To give geographic information of the plant. Country/Region and Time zone is mandatory.

- 5. Ensure country (and time zone) is configured correctly
- 6. Add your inverter to the plant
- 7. Make further settings as needed

## **Commissioning the Inverter**

#### **Requirements**:

- AC Isolator must be in referenced ratings and correctly rated
- The inverter must be correctly mounted
- All cables must be correctly connected

#### Procedure:

- 1. Switch on the AC Isolator
- 2. Turn the DC Switch of the inverter to position  ${f ON}$
- 3. If the red LED is glowing, an error has occurred and must be rectified (see <u>TROUBLESHOOTING</u>)

## **Read the lights**

| POWER | <ul> <li>ON<br/>Inverter Power ON and Feeding Power to Grid</li> <li>Blink<br/>Inverter Power ON. Not Feeding Power to Grid</li> <li>OFF<br/>Inverter Power OFF. DC Disconnected</li> </ul> |
|-------|----------------------------------------------------------------------------------------------------|
| FAULT | <ul> <li>ON<br/>Inverter is Faulty</li> <li>OFF<br/>No Fault</li> </ul>                                                                                                    |
| СОМ   | <ul> <li>Blink<br/>Communication Device Connected</li> <li>OFF<br/>Communication Device Disconnected</li> </ul>                                                                             |

## **Operating On the Inverter Interface**

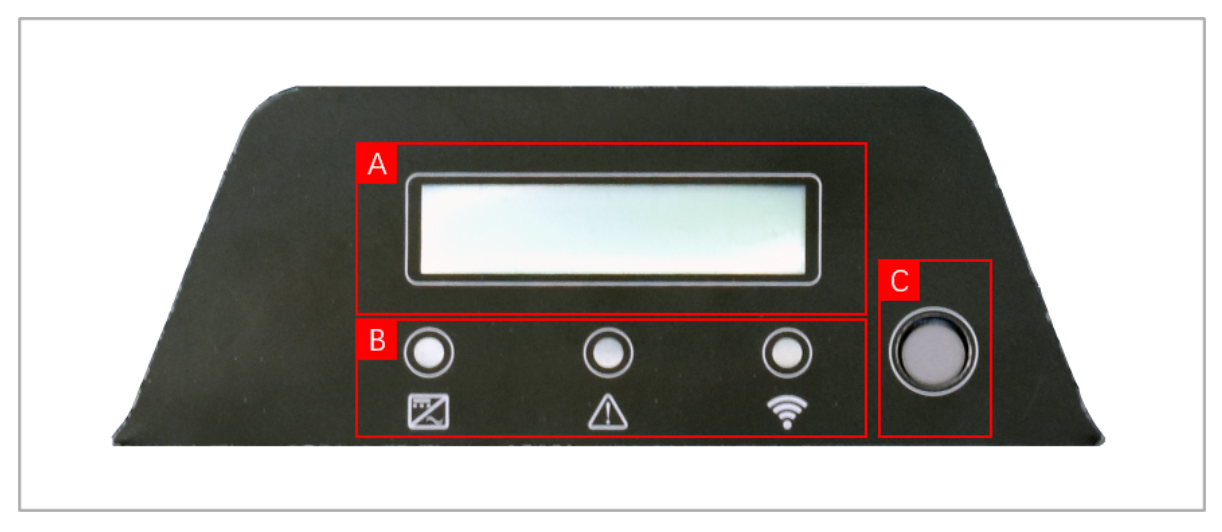

User can operate on the inverter by click on the button (**C**) on inverter interface as shown above.

LCD display (**A**) on the interface shows two lines of information. By short pressing the button, information will circulate in the sequence shown below:

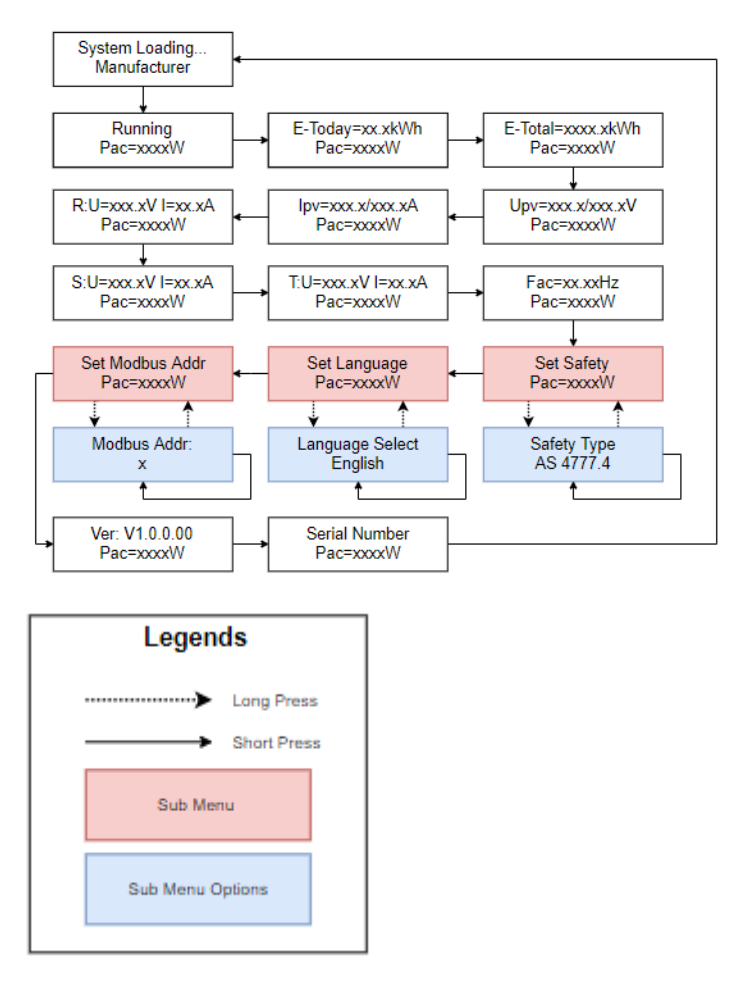

There are three sub menus which are Set Safety, Set Language, Set Modbus Addr, can be accessed by long pressing the button on correspondent screen. In the sub menu, short pressing the button can circulate items within the sub menu. Long pressing the button on certain screen will activate certain option and exit the sub menu.

## Starting the Self-Test (for Italy only)

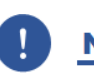

Configuration of Safety Standard overwrites the inverter's key parameters of grid connection and protections.

The Safety Standard of the inverter therefore must be set correctly.

A Safety Standard not applicable for your country and purposes may induce a disturbance in the PV system.

The self-test is a required function for inverters that feed into the grid in Italy by the standard of CEI 0-21. During the self-test, the inverter will consecutively check the reaction times for over-voltage, under-voltage, maximum frequency and minimum frequency.

The product described in this document is equipped with the self-test function when the grid standard of the inverter is opted to CEI.

After the self-test has been completed, the inverter automatically switches back to feed-in operation and resets the original disconnection conditions and connects to the grid. The test takes 3 minutes on average.

Inverters shipped for qualified Italian distributorship is set on default to the Safety Standard of CEI 0-21 and requires no further configuration.

#### **Requirements:**

The Safety Standard of the inverter must be set to CEI 0-21 internal.

#### Procedure:

- A. On Inverter user interface
- B. On HiPortal user interface (requires connection internet and the inverter is added in HiPortal)

## **DISCONNECTION AND RECONNECTION**

## Disconnecting

Before proceeding any operations on inverter, please disconnect the inverter from all voltage sources as described in Section <u>Pre-Commissioning Safety Checklist</u>.

When disconnecting the inverter from voltage sources, always follow prescribed sequence in this document.

Having the inverter disconnected from voltage sources, the inverter needs to be fully discharged after disconnection.

#### Procedure:

- 1. Disconnect AC isolator and prevent it from unintentional reconnections.
- 2. If an external DC isolator is installed, disconnect external DC isolator from all voltage sources and prevent from unintentional reconnections.
- 3. On the inverter, set the DC Switch to position **OFF**.
- 4. Wait until the inverter's LEDs have gone out.
- 5. Apply current clamps to eliminate any electrical current in DC wires.
- 6. Disconnect and remove all DC connectors from the inverter.

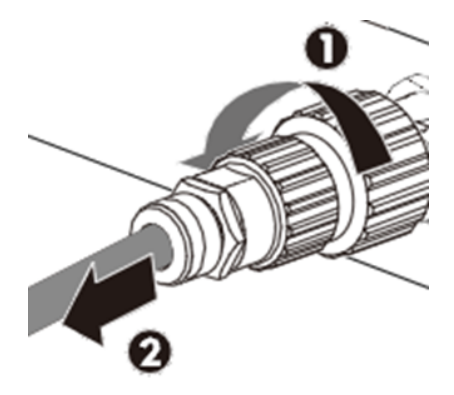

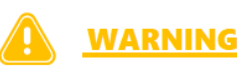

**DO NOT** pull the cables to unplug DC connectors. Instead, apply a solar connector tool (MC4 spanners / wrench) to the joint, and pull the DC connectors vertically downward.

7. Use a multimeter (or a suitable voltage measuring device) to the inverter's inputs to ensure there is **0 voltage** present.

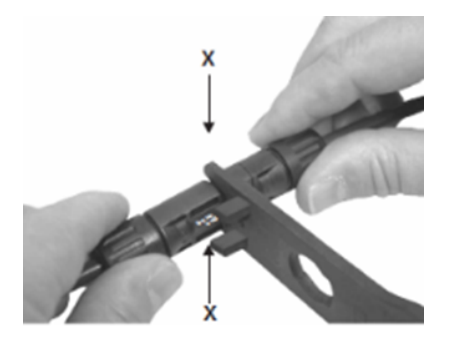

8. For the AC connector, loosen the swivel nut. Rotate the AC connector anticlockwise and remove it as a whole piece from the inverter.

### DANGER

#### Danger to life due to high voltages

After disconnecting the inverter from both AC and DC voltage sources, please wait for 10 minutes for capacitors inside the inverter to fully discharge.

If any error occurs, DO NOT remove the cover of the inverter onsite.

Improper operations and attempts may induce electric shock.

## Reconnecting

When reconnecting the inverter for electrical power supply, please follow the commissioning procedures and safety instructions as described in <u>CONNECTING THE PRODUCT</u> when applicable (e.g. DC Wires need to be reassembled).

Please run safety checks as described in Section <u>DC Connection</u> before closing the DC Switch and starting up again.

## **CLEANING AND MAINTENANCE**

## **Cleaning the inverter**

Cleaning the inverter regularly could ensure long-term performance of the inverter against dust, foliage and other dirt.

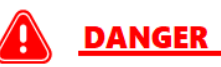

#### HEAT SINK MIGHT INDUCE INJURY

When the inverter is operating, the heat sink might exceed  $60^{\circ}C$ 

Disconnect all electrical connections. Wait for **30 minutes** for the inverter to cool down completely.

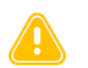

#### WARNING

Using aggressive chemicals, cleaning solvents or strong detergents may damage the inverter and its components.

Using compressed air cleaning or a soft brush to clean the heat sink after decommissioning the inverter.

Refer to Section Disconnecting for decommissioning.

## **Maintenance Measures**

| Content            | Maintenance Measures                                                                                                    | How Often                                                                |
|--------------------|----------------------------------------------------------------------------------------------------|--------------------------------------------------------------------------|
| System<br>Cleaning | <ul> <li>Check if the heat sink is covered and dusted</li> <li>Maintenance of DC Switch can be performed at night. Turn the switch to ON and OFF positions for 4~5 times.</li> <li>Use a wet cloth to clean the display</li> </ul> | Annually / Semi-<br>annually                                             |
| System Status      | <ul> <li>Inspect the enclosure for<br/>damage/deformation</li> <li>Listen for abnormal noises during<br/>operation</li> <li>Check if the parameters are normal during<br/>operation</li> </ul>                                     | Semi-annually                                                            |
| Commissioning      | <ul> <li>Check if the cables are loose</li> <li>Check if the cable insulations are damaged,<br/>especially the parts in contact with metal<br/>surfaces</li> </ul>                                                                 | Half a year after first<br>commissioning<br>Annually / Semi-<br>annually |
| Grounding          | • Check if the cables are securely grounded                                                                                                    | Half a year after first<br>commissioning<br>Annually / Semi-<br>annually |

## **RECYCLING AND DISPOSAL**

To comply with European Directive 2012/19/EU on waste Electrical and Electronic Equipment and its implementation as national law, electrical equipment that has reached the end of its life must be collected separately and returned to an approved recycling facility. Any device that you no longer required must be returned to your dealer or you must find an approved collection and recycling facility in your area.

Ignoring this EU Directive may have severe affects on the environment and your health.

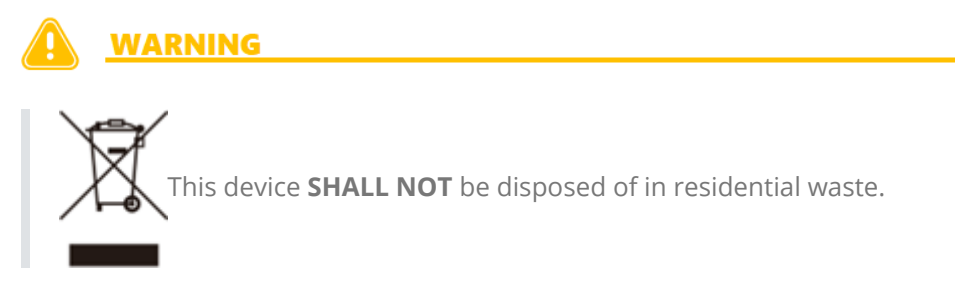

# TROUBLESHOOTING

When the PV system does not operate normally, we recommend the following solutions for quick troubleshooting. If an error occurs, the Error code will be displayed on the inverter's screen or on the Hypontech's monitoring App/Web, the red LED will light up. The corresponding corrective measures are as follows:

## **Classifications of Fault Information**

| Fault<br>Location | Fault Type                                                                                                    | Error Message                                                                                                    |
|-------------------|----------------------------------------------------------------------------------------------------|----------------------------------------------------------------------------------------------------|
| DC Side Fault     | Failures caused by PV side wiring                                                                                      | <ul> <li>F5 - PV voltage too high</li> <li>F6 - Surface insulation resistance error</li> <li>F7 - GFCI exceeds the permissible range</li> </ul>                                                                                                    |
| AC Side Fault     | Various faults caused by abnormal power grid or AC side wiring                                                         | <ul> <li>F0 - 10min average voltage over<br/>the protection range</li> <li>F9 - No gird</li> <li>F10 - The grid voltage is out of<br/>range</li> <li>F11 - The grid frequency exceeds<br/>the range</li> <li>F19 - The voltage of N-PE is too<br/>high</li> </ul> |
| Inverter Fault    | Fault code caused by inverter itself                                                                                   | <ul> <li>F1 - MCU fault</li> <li>F2 - Current sensor fault</li> <li>F3 - GFCI sensor fault</li> <li>F4 - Relay fault</li> <li>F12 - Dc component out of range</li> <li>F13 - EEPROM fault</li> <li>F14 - Master and slave DSP communication failure</li> </ul>    |
| Others            | It may be caused by external<br>installation environment, PV side<br>and inverter itself. Further<br>Diagnoses needed. | <ul> <li>F8 - Temperature is out of range</li> <li>F15 - BUS voltage is too high</li> <li>F16 - BUS voltage is too low</li> <li>F17 - DRM S9 fault</li> <li>F18 - DRM S0 fault</li> </ul>                                                                         |

## The Fault Of DC Side

| Error Code                         | <b>F5</b> - PV voltage too high                                                                                                    |
|------------------------------------|----------------------------------------------------------------------------------------------------|
| Fault Analysis                     | When PV voltage of any string is greater than 580V (single phase) or 1020V (three phase), it is judged as PV voltage too high. The fault state will recovery when PV voltage reduce to below 570V (single phase) or 995V (three phase).                                                                           |
| Verification<br>and<br>Measurement | <ul> <li>Ensure the parameters of the input voltage meets the recommended range of the inverter.</li> <li>Low temperature may significantly affect the open-circuit voltage of the PV module. It should be fully considered.</li> <li>Measure the Voc (open circuit voltage of PV strings) to be sure.</li> </ul> |

| Error Code                         | F6 - Insulation resistance error                                                                                                    |  |
|------------------------------------|----------------------------------------------------------------------------------------------------|--|
| Fault Analysis                     | <ul> <li>PV+ and PV- are measured for insulation impedance to the ground during the power-on start-up process. When the measured insulation impedance is less than 200kΩ, it is judged as insulation resistance error.</li> <li>Whether the fault is continuous?</li> <li>Whether the failure occurs frequently</li> <li>Is it only occurred in rainy weather or when there is more often in the morning?</li> <li>Is there water ingress in the PV cable? Broken skin?</li> <li>When there are more than one string, unplug the PV string one by one and switch on the DC switch, then observe whether the alarm is eliminated or only happen to one string of cable.</li> </ul> |  |
| Verification<br>and<br>Measurement | <ul> <li>Measure the Voltage between PV+ and the ground</li> <li>Measure the Voltage between PV- and the ground</li> <li>If the resistance of PV+ to the ground &gt; 200KΩ?</li> <li>If the resistance of PV- to the ground &gt; 200KΩ?</li> </ul>                                                                                                    |  |
| Error Code                         | F7 - GFCI Fault                                                                                                    |  |
| Fault Analysis                     | <ul> <li>The system leakage current exceeds the protection threshold:</li> <li>Whether it only happens in rainy days or humid environment?</li> <li>Whether the inverter is properly grounded?</li> <li>Whether the AC side and photovoltaic system grounded normally and reliably?</li> <li>When multiple strings are connected, plug in and out one by one, and</li> </ul>                                                                                                    |  |

Verification<br/>andIf the problem point cannot be located, the insulation impedance of AC<br/>and DC side shall be measured with a megger, which shall be generally<br/>greater than 200K Ω.

#### NOTICE

If you have any questions, please contact Hypontech service department

## The Fault Of AC Side

| Error Code                         | <b>F0</b> - 10 min average voltage of AC is over range                                                                                                    |
|------------------------------------|----------------------------------------------------------------------------------------------------|
| Fault Analysis                     | The AC voltage is unstable, and the 10 min average voltage of AC is over protection value                                                                                                    |
| Verification<br>and<br>Measurement | <ul> <li>Increase the voltage range via screen button which called ONE KEY<br/>FUNCTION</li> <li>Please contact Hypontech Service Department for instruction of ONE<br/>KEY FUNCTION</li> </ul>                                                                                                    |
| Error Code                         | <b>F9</b> - No Grid                                                                                                    |
| Fault Analysis                     | <ul> <li>Inverter cannot detect grid voltage:</li> <li>Whether the grid is normal?</li> <li>Whether the AC switch trips?</li> <li>Whether the AC wires is connected properly?</li> <li>Whether the AC voltage displayed by the inverter is in normal range?</li> <li>Is the AC voltage displayed on HiPortal normal?</li> </ul> |
| Verification<br>and<br>Measurement | <ul><li>Measurement of multi meter Vac=?</li><li>Measure AC voltage at each contact point</li></ul>                                                                                                    |

| Error Code                         | F10 - Grid voltage is out of range                                                                                                    |
|------------------------------------|----------------------------------------------------------------------------------------------------|
| Fault Analysis                     | <ul> <li>The grid voltage is beyond the scope of safety regulations:</li> <li>Is the selection of grid connected safety standards correct?</li> <li>Whether the connection of AC wires is reliable?</li> <li>Whether the fault continues, or occurs in a certain period of time or with the increase of output power?</li> <li>What is the measured grid voltage? How much is the difference compared with the grid voltage displayed by the inverter?</li> <li>What is the local power grid environment like? Is the grid voltage always high?</li> <li>Are there some factories nearby?</li> </ul> |
| Verification<br>and<br>Measurement | <ul> <li>In the area of weak grid network (remote districts) or the area near the factory, the fluctuation of power grid is often large, which is easy to cause the protection of power grid voltage</li> <li>Measurement of multi meter Vac=?</li> <li>At the moment of switch tripping, voltage fault will be reported randomly.</li> <li>For three phase inverter, check the voltage of L1-L2, L1-L3, L2-L3 to make sure the line voltage is normal.</li> </ul>                                                                                                    |

| Error Code                         | F11 - The grid frequency is over the range                                                                                                    |
|------------------------------------|----------------------------------------------------------------------------------------------------|
| Fault Analysis                     | <ul> <li>The grid frequency is beyond the scope of safety regulations :</li> <li>Is the selection of grid connected safety standards correct?</li> <li>Whether the connection of AC wires is reliable?</li> <li>Whether the fault is continous or just occur in certain time of a day?</li> <li>Consider local power grid environment. Are there any factories nearby?</li> </ul> |
| Verification<br>and<br>Measurement | <ul> <li>In the area near the factory, the fluctuation of power grid is often large, which is easy to cause the protection of power grid frequency.</li> <li>At the moment of switch tripping, frequency fault will be reported randomly.</li> </ul>                                                                                                    |
| Error Code                         | <b>F19</b> - The voltage of N phase to PE is over the range (Three phase inverter)                                                                                                    |
| Fault Analysis                     | <ul> <li>The voltage of N phase to PE is over 50V</li> <li>Whether the grounding wire is connected correctly?</li> <li>Whether the connection of AC wires is right?</li> <li>Whether the voltage of phase to phase and phase to ground is in normal range?</li> </ul>                                                                                                    |
| Verification<br>and<br>Measurement | Reconnect the grounding wire and make sure the grounding wire being connected to inverter properly.                                                                                                    |

## The Fault Of Inverter

| Error Code                                                                                | Failure Analysis                                                                                        | Verification and Measurement                                                                                                  |  |  |  |
|-------------------------------------------------------------------------------------------|----------------------------------------------------------------------------------------------------|----------------------------------------------------------------------------------------------------|--|--|--|
| <b>F1</b> - MCU fault                                                                     | Self-check error of MCU during inverter start-up                                                        |                                                                                                    |  |  |  |
| <b>F2</b> - Current<br>sensor fault                                                       | Self-check error of<br>current sensor during<br>startup                                                 |                                                                                                    |  |  |  |
| <b>F3</b> - GFCl sensor<br>fault                                                          | Self-check error of<br>current leakage sensor<br>during startup                                         | Disconnect the AC and DC side nower                                                                                           |  |  |  |
| <b>F4</b> - Relay fault                                                                   | Self-check error of grid-<br>connected relay during<br>startup                                          | supply until the screen is completely<br>extinguished, and then power on again to<br>observe whether the fault is eliminated; |  |  |  |
| <b>F12</b> - DC<br>component of<br>the electricity<br>exceeds the<br>permissible<br>range | The DC component of<br>AC current exceeds 1A<br>in steady-state process<br>and 4A in dynamic<br>process | If the inverter fails to eliminate the fault,<br>please contact Hypontech service<br>department;                              |  |  |  |
| <b>F13</b> - EEPROM<br>fault                                                              | MCU failed to read and write EEPROM                                                                     |                                                                                                    |  |  |  |
| <b>F14</b> - Internal communications fault                                                | Communication fault<br>between Master DSP<br>and Slave DSP                                              |                                                                                                    |  |  |  |

## **Other Fault Types**

| Error Code                                                        | Failure Analysis                                                                                                    | Verification and Measurement                                                                                                    |
|-------------------------------------------------------------------|----------------------------------------------------------------------------------------------------|----------------------------------------------------------------------------------------------------|
| <b>F8</b> - Inverter<br>temperature<br>too high (out<br>of range) | The temperature of<br>radiator and internal<br>environment is higher<br>than 85 °C (or the<br>temperature is lower<br>than - 30 °C)<br>• Is the machine<br>surface temperature<br>abnormally high?<br>• Is the installation<br>position well ventilated?<br>Whether there are<br>obstacles (whether the<br>cooling fan is damaged, ≥<br>15kW model)<br>• Is the equipment<br>covered by canopy or<br>direct sunlight? | Take photos of the installation location and<br>send them to Hypontech Service<br>Department to furture analyze the<br>problem.                                                         |
| <b>F15</b> - BUS<br>Voltage is too<br>high                        | <ul> <li>Bus voltage above</li> <li>protection threshold</li> <li>Whether the fault is</li> <li>continuous?</li> <li>Whether the PV</li> <li>voltage is normal?</li> </ul>                                                                                                    | <ul> <li>Vpv=?</li> <li>If the power grid has large fluctuation or occasionally occurs at the moment of start-up, try to disconnect the AC and DC side</li> </ul>                       |
| <b>F16</b> - BUS<br>Voltage is too<br>low                         | <ul><li>BUS Voltage below<br/>protection threshold:</li><li>Whether the fault is<br/>continuous?</li><li>Whether the PV<br/>voltage is normal?</li></ul>                                                                                                    | power supply, restart the inverter, and<br>observe whether the fault is eliminated.<br>If the inverter fails to eliminate the fault,<br>please contact Hypontech Service<br>Department. |
| <b>F17</b> - DRM S9<br>Fault                                      | <ul><li>DRM Switch 9 Fault</li><li>Is the external wiring correct</li></ul>                                                                                                    |                                                                                                    |
| <b>F18</b> - DRM S0<br>Fault                                      | <ul><li>DRM Switch 0 Fault</li><li>Is the external wiring correct</li></ul>                                                                                                    |                                                                                                    |

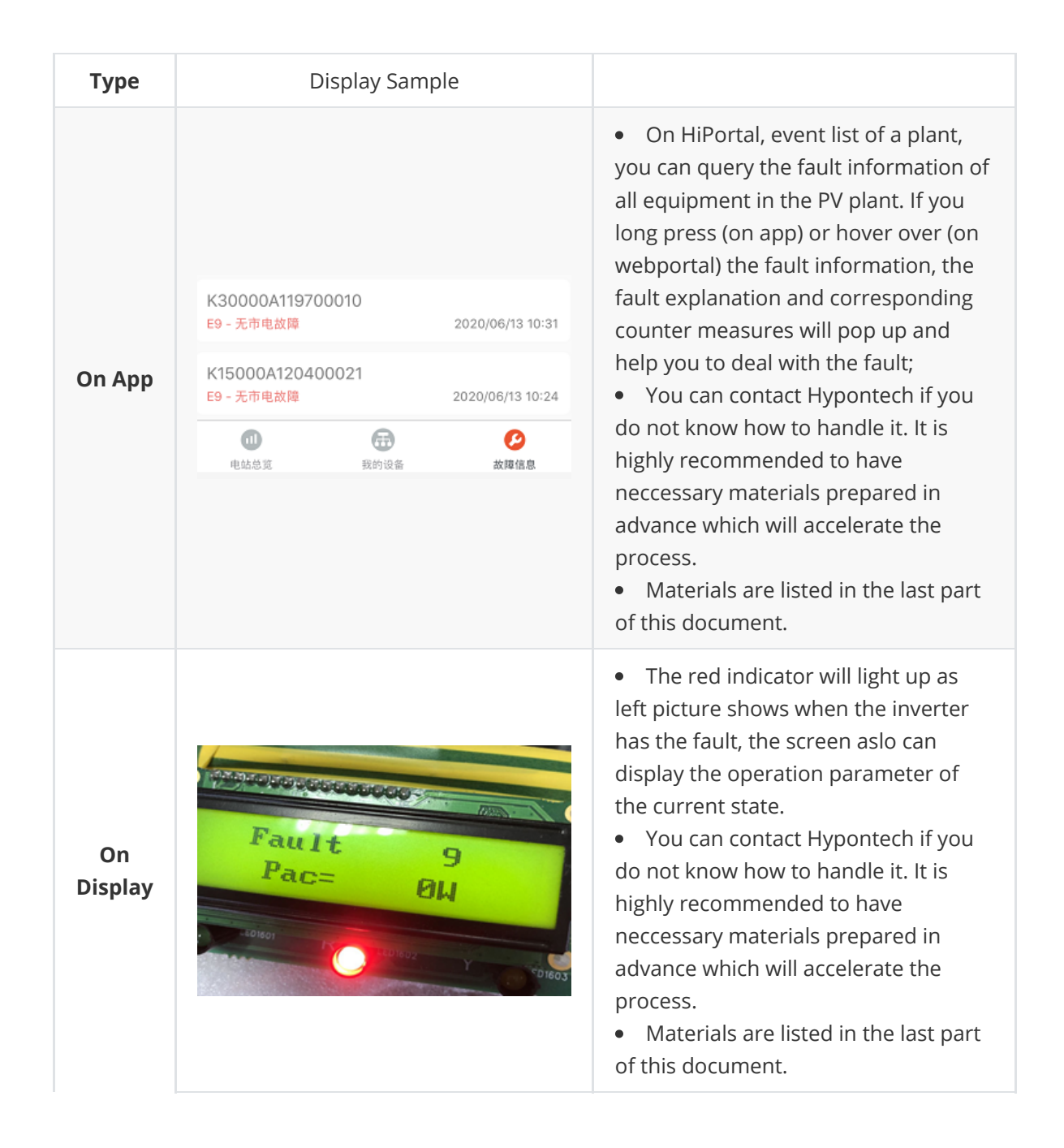

## Problems caused by monitoring

| No. | Problem                                                                                                    | Corrective Measures                                                                                                    |
|-----|----------------------------------------------------------------------------------------------------|----------------------------------------------------------------------------------------------------|
| 1   | Your Phone or<br>laptop cannot<br>search for "EAP" AP<br>(Access Point)                                                                          | <ul> <li>Confirm that the inverter is powered on and the WiFi module is correctly installed</li> <li>Make sure that the mobile phone or laptop is not too far away from the inverter (WiFi stick), it is recommended to be within 10 meters</li> <li>Restart the inverter (disconnect the DC switch, turn on the power after the LED goes out)</li> <li>Refresh mobile phone or computer wireless hotspot</li> </ul>                          |
| 2   | Cannot connect to<br>the "EAP×××××"                                                                                                    | <ul> <li>Confirm whether the input password is 12345678</li> <li>Confirm whether the laptop or mobile phone is too far away from the inverter (WiFi stick)</li> <li>Restart the inverter (disconnect the DC switch, turn on the power after the LED goes out)</li> </ul>                                                                                                    |
| 3   | Cannot log in to the<br>configuration page<br>(web page)                                                                                         | <ul> <li>Confirm whether the entered address is: 10.10.10.1</li> <li>It is recommended to use more commonly used browsers such as IE and Chrome</li> </ul>                                                                                                    |
| 4   | Can't find your<br>home wireless<br>network hotspot<br>(SSID) on the<br>search page                                                              | <ul> <li>Make sure that the router is close enough to the inverter and the signal is good enough</li> <li>Use a mobile phone or computer to first try to search whether the wireless signal is normal and visible</li> <li>If you use android phone, shut off the 4G or 5G signal is recommended</li> </ul>                                                                                                    |
| 5   | After the<br>configuration is<br>completed, the<br>inverter is still<br>offline, and the<br>inverter cannot be<br>seen in the APP or<br>web site | <ul> <li>Make sure to add the inverter to the solar plant first. The steps for adding are :create a solar plant → select device → add device → enter the gate way SN (app can directly scan the SN code), and then the binding is completed</li> <li>After the correct binding, if the network is guaranteed to be normal, there will be a certain delay in data upload, refresh the page several times, and wait about 5 minutes.</li> </ul> |
| 6   | Scan QR code<br>unsuccessful                                                                                                    | <ul> <li>Pay attention to distinguish the APP download code and<br/>the SN code of the monitoring module</li> <li>The Android system needs to allow location permission<br/>before scanning the Qr code</li> </ul>                                                                                                    |

## **Earth Fault Alarm**

The inverter complies with IEC 62109-2 clause 13.9 for earth fault alarm monitoring.

When an earth fault presents in the PV system, the inverter displays Fault 6 on the LCD with red light glowing.

## **Event Notification**

When indication of error events is required, they can be sent to the user as notification emails by toggling Event Notification on HiPortal.

|         | Account:           | and the second second s |                     |                                        |  |
|---------|--------------------|----------------------------------------------------------------------------------------------------|---------------------|----------------------------------------|--|
| etting  | Account Level:     |                                                                                                    |                     |                                        |  |
| ecurity |                    |                                                                                                    |                     |                                        |  |
|         | * Nickname         |                                                                                                    |                     |                                        |  |
|         | * Company Name     |                                                                                                    |                     | - 10 M M                               |  |
|         | To ensure receivir | g our shipments, please fill in following detail info.                                                                                                    |                     | 100 C 100 C                            |  |
|         | Mailing Address    |                                                                                                    |                     | Set Augen                              |  |
|         | -                  |                                                                                                    |                     | Jpg or Png preferred<br>Max size: 4 MB |  |
|         |                    |                                                                                                    |                     |                                        |  |
|         |                    | Å                                                                                                    |                     |                                        |  |
|         | * Country/Region   | 中国 ~                                                                                                    | Currency            | USD ~                                  |  |
|         |                    |                                                                                                    |                     |                                        |  |
|         | Prefix             | Mr. Y                                                                                                    |                     |                                        |  |
|         | First Name         |                                                                                                    | Last Name           |                                        |  |
|         |                    |                                                                                                    |                     |                                        |  |
|         | Cell Phone         | Ceurter Cete                                                                                                    | Error Notifications |                                        |  |
|         |                    | In form of 00XX                                                                                                    |                     |                                        |  |
|         |                    |                                                                                                    |                     | Save                                   |  |

NOTICE

This function is assigned to all accounts on HiPortal and is set disabled by default.

#### **Requirement:**

The inverter must be commissioned and connected to the monitoring platform on HiPortal.

Please refer to #HiPortal User Manual on how to setup your inverter communication function.

Only users who have ownership of PV plants on HiPortal (e.g. creator of the plant) has the authority to toggle this function and receive event messages for a plant.

#### **Procedure:**

- 1. Log in to HiPortal on web browser
- 2. Go to Account Settings
- 3. Toggle Error Notifications
- 4. Select Save

Error Notifications are sent to the user's e-mail account.

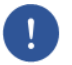

#### NOTICE

This function can be toggled off any time.

## **PRODUCT PARAMETERS**

| MODEL                              | HPK-1000                   | HPK-1500 | HPK-2000 | HPK-2500    | HPK-3000 |
|------------------------------------|----------------------------|----------|----------|-------------|----------|
| INPUT / DC                         |                            |          |          |             |          |
| Max. PV Power / Wp                 | 1650                       | 2475     | 3300     | 3750        | 4200     |
| Max. Input Voltage /v              | 500                        | 1        |          | 1           | 1        |
| MPP Voltage Range /v               | 50 - 450                   |          |          |             |          |
| Start Up Voltage / v               | 40                         |          |          |             |          |
| Nominal DC-Input Voltage /v        | 360                        |          |          |             |          |
| Max. Input Current / A             | 12.5                       |          |          |             |          |
| Max. DC Short Circuit Current / A  | 15.6                       |          |          |             |          |
| No. of Independent MPPT Inputs     | 1                          |          |          |             |          |
| No. of PV Strings per MPPT         | 1                          |          |          |             |          |
| OUTPUT / AC                        |                            |          |          |             |          |
| Rated Power / w                    | 1000                       | 1500     | 2000     | 2500        | 3000     |
| Max. Apparent AC Power / VA        | 1100                       | 1650     | 2200     | 2750        | 3000     |
| Rated Grid Voltage / Vac           | 220/230/240                |          | 1        | L           |          |
| Rated Power Frequency / Hz         | 50/60                      |          |          |             |          |
| Max. Output Current / A            | 5                          | 7.5      | 10       | 12          | 13.8     |
| Power Factor                       | 0.8ind to 0.8              | сар      |          |             |          |
| THDi at Rated Power                | <3%                        |          |          |             |          |
| EFFICIENCY                         |                            |          |          |             |          |
| Max. Efficiency                    | 97.2%                      | 97.3%    | 97.3%    | 97.6%       | 97.6%    |
| Euro Efficiency                    | 96.4%                      | 96.6%    | 96.6%    | 97.0%       | 97.0%    |
| PROTECTION                         |                            |          |          |             |          |
| Anti-Islanding Protection          | Integrated                 |          |          |             |          |
| Input Reverse Polarity Protection  | Integrated                 |          |          |             |          |
| Insulation Resistor Detection      | Integrated                 |          |          |             |          |
| Residual Current Monitoring Unit   | Integrated                 |          |          |             |          |
| Output Over Current Protection     | Integrated                 |          |          |             |          |
| Output Short Circuit Protection    | Integrated                 |          |          |             |          |
| Output Over Voltage Protection     | II (DC), III (AC)          |          |          |             |          |
| Surge Protection                   | DC: Optional / AC: Type II |          |          |             |          |
| GENERAL DATA                       |                            |          |          |             |          |
| Dimensions (W*H*D) / mm            | 298*220*111                |          |          | 298*220*116 |          |
| Weight /kg                         | 4.5                        |          | 4.8      |             |          |
| Noise Emission (typical) / dB (A)  | <20                        |          |          |             |          |
| User Interface                     | LCD&LED or LED             |          |          |             |          |
| DC Connection Type                 | MC4 (SUNCLIX, H4 Optional) |          |          |             |          |
| AC Connection Type                 | Plug-in Connector          |          |          |             |          |
| Communication                      | RS485/WiFi/GPRS (Optional) |          |          |             |          |
| Cooling Method                     | Natural Cooling            |          |          |             |          |
| Operating Ambient Temperature / °C | -25℃ - +60°                | C        |          |             |          |
| Relative Humidity                  | 0% - 100%                  |          |          |             |          |
| Max. Operating Altitude /m         | 3000 (>3000 D              | erating) |          |             |          |
| Degree of Protection (IEC 60529)   | IP65                       |          |          |             |          |
| Climatic Category (IEC 60721-3-4)  | 4K4H                       |          |          |             |          |
| Isolation Method                   | Transformer                | ess      |          |             |          |
| Power Loss On Night Mode / w       | <1                         |          |          |             |          |

ell as any data and information included herein, may be updated without announcement. All rights of intepretation are reserved by Hypontech.

20201201EN

HYPDNTECH / WWW. hypontech.

CHINA HEADQUARTER Address: No. 1508 Xiangjiang Rd, SND, Suzhou 215129 Email: info@hypontech.com / Service Email: service@hypontech.com / Contact No.+ 86 512 8071 2199

#### NOTICE

- Product data updates continuously. Any data change will not be informed exclusively.
- Hypontech Reserves the rights of final interpretation of product technical data and copyrights.

| Inverter power quality response modes                 |                                          |  |
|-------------------------------------------------------|------------------------------------------|--|
| Power quality response modes                          | Default operation per AS/NZS 4777.2:2015 |  |
| Volt-watt response mode                               | Default: Disabled                        |  |
| Volt-var response mode                                | Default: Disabled                        |  |
| Fixed power factor mode                               | Default: Disabled                        |  |
| Reactive power mode                                   | Default: Disabled                        |  |
| Characteristic power factor curve for $\cos \phi$ (P) | Default: Disabled                        |  |

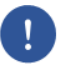

### NOTICE

The power quality modes can be enabled or disabled via our monitoring APP or Web. Please refer to the "Safety Parameter Setting User Manual" on our website at <u>Download</u> <u>Section</u>, or contact our service for more information.

Please access the monitoring platform on <u>www.hyponportal.com</u>.

## CERTIFICATION

| Grid Standards                         | EN50549-1, AS/NZS4777.2, G98, G99, NBR16149,<br>NB/T32004, IEC61727 |
|----------------------------------------|---------------------------------------------------------------------|
| Safety Standards                       | IEC/EN62109-1/-2, NB/T32004                                         |
| Electromagnetic<br>Compatibility (EMC) | EN61000-6-1, EN61000-6-2, EN61000-6-3, EN61000-6-4,<br>NB/T 32004   |
|                                        |                                                                     |

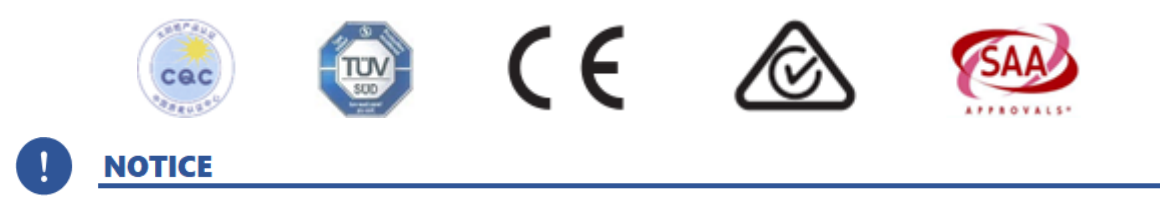

Certification information could be updated. The recent information can be found in Hypontech website <u>www.hypontech.com</u> or consult your sales engineer.

## CONTACT

| CHINA APAC GENERAL                                                         | No.1508 Xiangjiang Road, SND, Suzhou 215129                                                                                                    |
|----------------------------------------------------------------------------|----------------------------------------------------------------------------------------------------|
| Suzhou Hypontech Co., Ltd.                                                 | +86 512 80712199                                                                                                    |
|                                                                            | service@hypontech.com                                                                                                    |
|                                                                            | HYPONTECH Online Support                                                                                                    |
|                                                                            | www.hypontech.com/service                                                                                                    |
| BRAZIL                                                                     | Rua Rui de Paiva Lima, 190 <sup>°°</sup> C Distrito Industrial Araguari <sup>°°</sup> C MG, 38446-398                                                                                                    |
| HYPONTECH Brazil Service<br>Office                                         | +34 4105-0011                                                                                                    |
|                                                                            | +34 4105-1100                                                                                                    |
|                                                                            | service@hypontech.com                                                                                                    |
|                                                                            | HYPONTECH Online Support                                                                                                    |
|                                                                            | www.hypontech.com/service                                                                                                    |
| EUROPE / NETHERLANDS                                                       | Waalhaven ZZ 19, 3089 JH, Rotterdam                                                                                                    |
| HYPONTECH Europe<br>Service Office                                         | Netherlands                                                                                                    |
|                                                                            |                                                                                                    |
|                                                                            | service@hypontech.com                                                                                                    |
|                                                                            | service@hypontech.com HYPONTECH Online Support                                                                                                    |
|                                                                            | service@hypontech.com HYPONTECH Online Support www.hypontech.com/service                                                                                                    |
| AUSTRALIA                                                                  | service@hypontech.com HYPONTECH Online Support www.hypontech.com/service Unit 604/7 Jenkins Rd                                                                                                    |
| AUSTRALIA<br>HYPONTECH Australia Pty                                       | service@hypontech.com HYPONTECH Online Support www.hypontech.com/service Unit 604/7 Jenkins Rd Carlingford, NSW 2118 59, Carlingford, NSW 2118                                                                                                    |
| AUSTRALIA<br>HYPONTECH Australia Pty<br>Ltd.                               | service@hypontech.com<br>HYPONTECH Online Support<br>www.hypontech.com/service<br>Unit 604/7 Jenkins Rd<br>Carlingford, NSW 2118 59, Carlingford, NSW 2118<br>+61 (0)2 8054 0377                                                                        |
| AUSTRALIA<br>HYPONTECH Australia Pty<br>Ltd.                               | service@hypontech.com<br>HYPONTECH Online Support<br>www.hypontech.com/service<br>Unit 604/7 Jenkins Rd<br>Carlingford, NSW 2118 59, Carlingford, NSW 2118<br>+61 (0)2 8054 0377<br>service.au@hypontech.com                                            |
| AUSTRALIA<br>HYPONTECH Australia Pty<br>Ltd.<br>Service Hub                | service@hypontech.com<br>HYPONTECH Online Support<br>www.hypontech.com/service<br>Unit 604/7 Jenkins Rd<br>Carlingford, NSW 2118 59, Carlingford, NSW 2118<br>+61 (0)2 8054 0377<br>service.au@hypontech.com<br>59 Tacoma Circuit Canning Vale, WA 6155 |
| AUSTRALIA         HYPONTECH Australia Pty         Ltd.         Service Hub | service@hypontech.com<br>HYPONTECH Online Support<br>www.hypontech.com/service<br>Unit 604/7 Jenkins Rd<br>Carlingford, NSW 2118 59, Carlingford, NSW 2118<br>+61 (0)2 8054 0377<br>service.au@hypontech.com<br>59 Tacoma Circuit Canning Vale, WA 6155 |